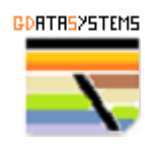

# **Mineral Exploration Targeting**

## PART 1 – Data Preparation

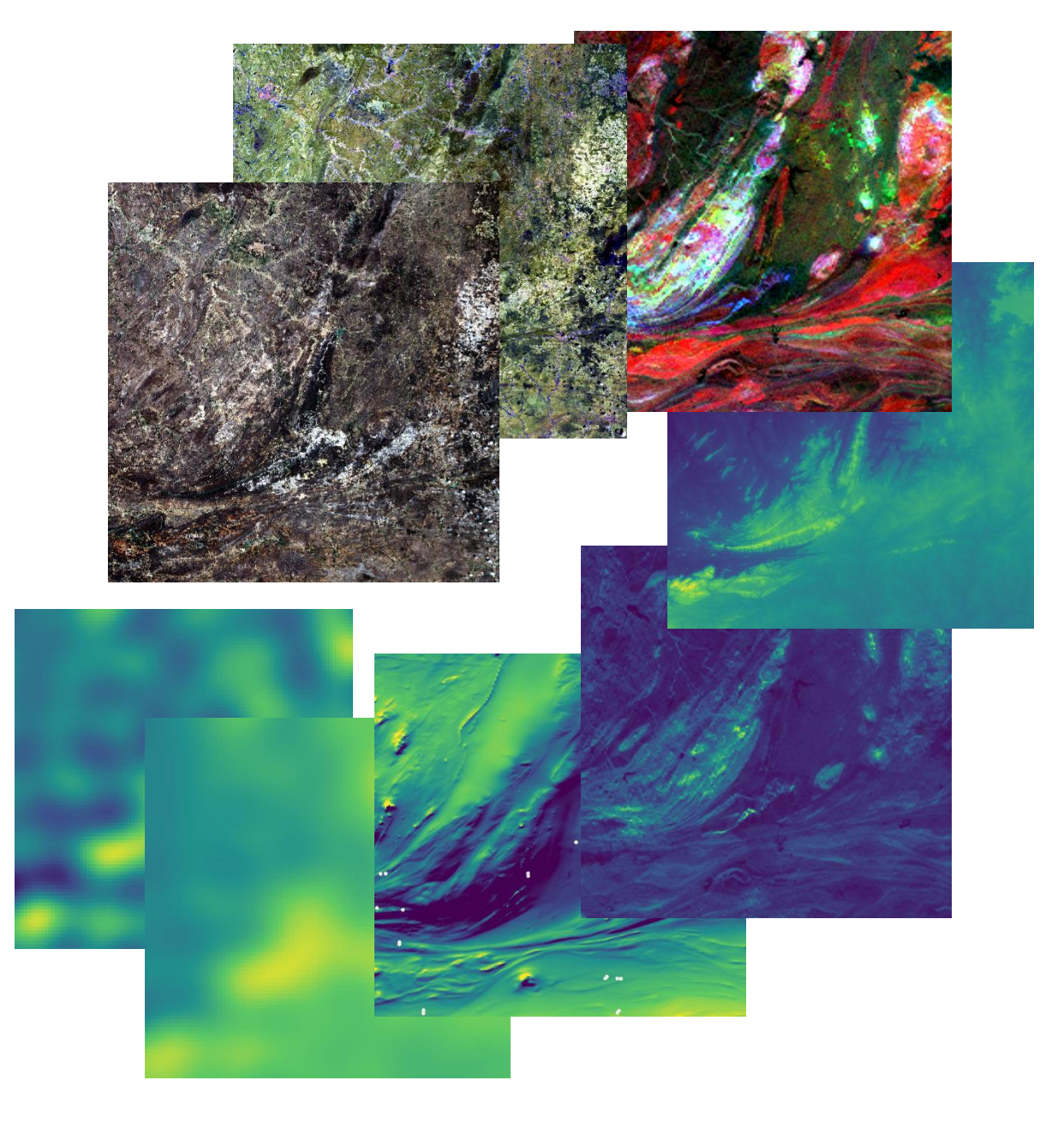

André Luiz Costa, M.Sc, P.Geo., FAIG CC BY 4.0 <u>https://creativecommons.org/licenses/by/4.0/</u>

Visit https://gdatasystems.com

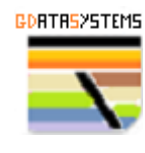

## What is mineral exploration targeting?

Mineral exploration targeting is the identification of potential areas or zones favorable for the development of economic production of a certain mineral. It is based on existing data, new interpretation of existing data and integration of the information gathered.

The main goal is to expedite the exploration process and, consequently, reduce the cost of doing it.

Targeting, under other names, was always used by geologists to narrow down the prospect area and to achieve the best results possible. Modern geologists with today's technological advancements (such as better computing power, access to geospatial and geophysical data, and Geological Surveys making available their databanks) allowed us, using some new software and programming scripts, to delineate zones (targets) in a process called mineral exploration targeting. This will be the subject of this material and detailed description of this process will be covered using real data in a real case study. Reinforcing that the goal here is to demonstrate how to execute mineral targeting, and not necessarily achieving a positive outcome.

We will cover here:

## Part 1

- Gathering the data
- Data Loading
- AOI and CRS
- Raw Data
- Reprojection and Mosaic

## Part 2

- Data Validation Visually and Statistically
- Organizing and extracting information for the targeting process

#### Part 3

- Target identification
- Sources of Ranking data

## Part 4

- Ranking
- Result Evaluation

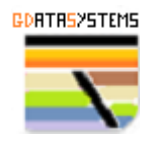

## Gathering the data

A large area of approximately 150 by 200 km, located in the Borborema Geological Province in Brazil Northeast region, was selected for this tutorial. The area was chosen based on the availability of good airborne geophysical data at a reasonable spacing, presence of several (and distinct) mineralized areas, and a very interesting geological framework. The targeting will be executed over a smaller portion of the data obtained but, a larger base will be created here for further processing.

The goal here is to illustrate how to get freely available data from several sources.

#### <u>Image data</u>

Sentinel2 images and DEM can be downloaded from the ESA Copernicus data hub. Just create an account and download the necessary scenes.

#### https://dataspace.copernicus.eu/

After the login, the following dashboard hub will appear.

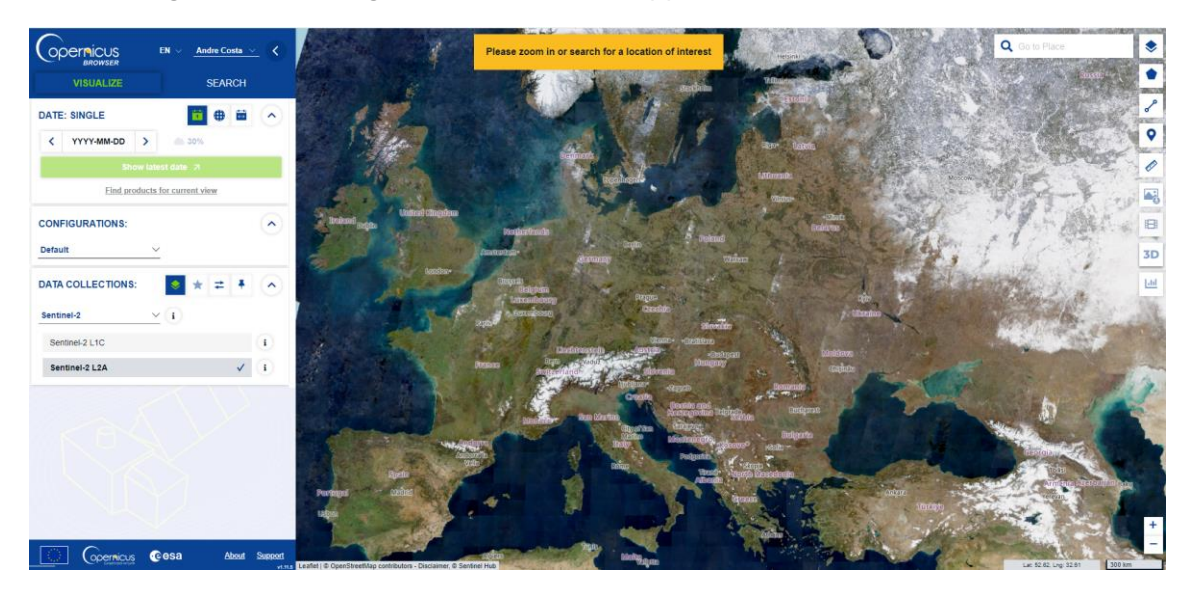

Please pan to the location of interest:

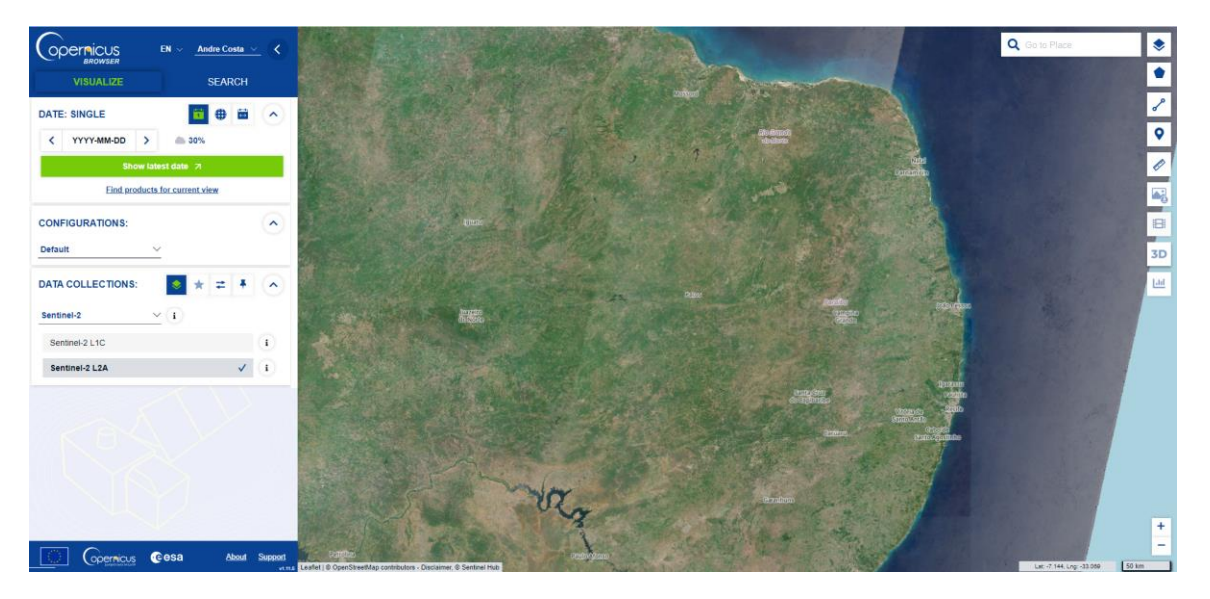

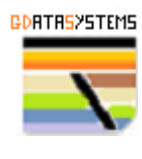

Now, using the following tool, make a square covering our zone of interest.

Lat: -7.613, Lng: -38.265

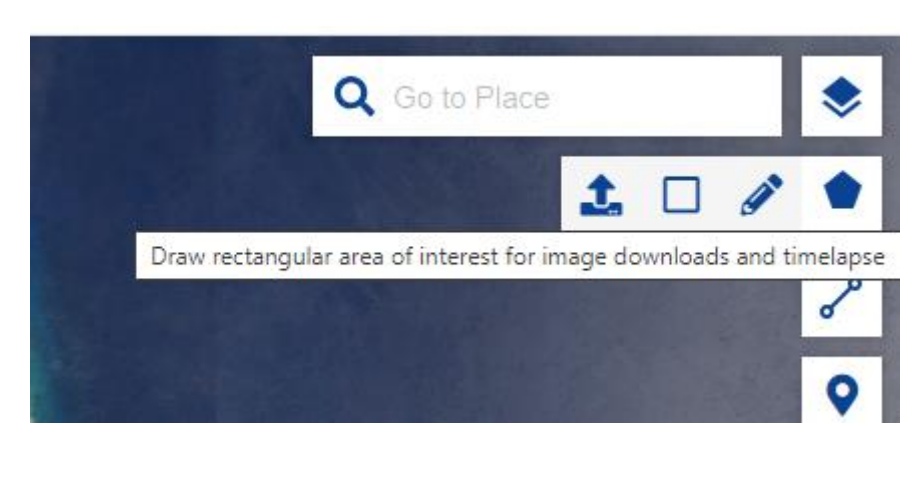

Place the first vertex at:

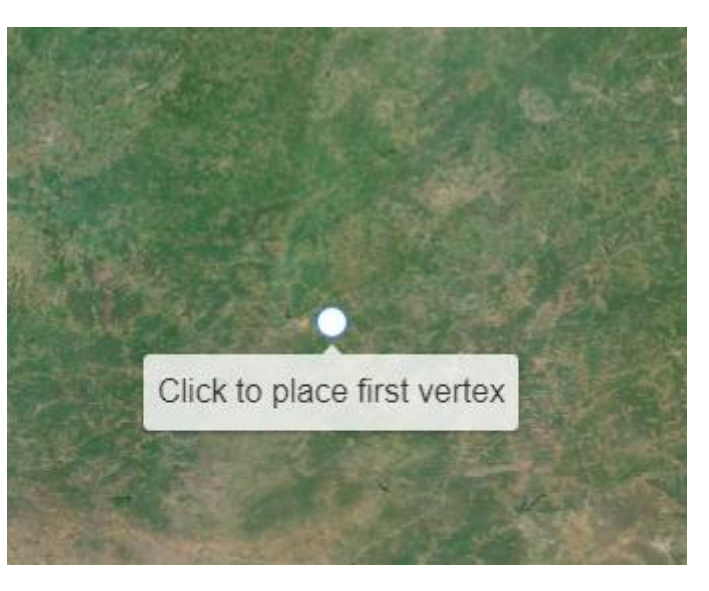

The final vertex will be: Lat: -5.944, Lng: -35.898

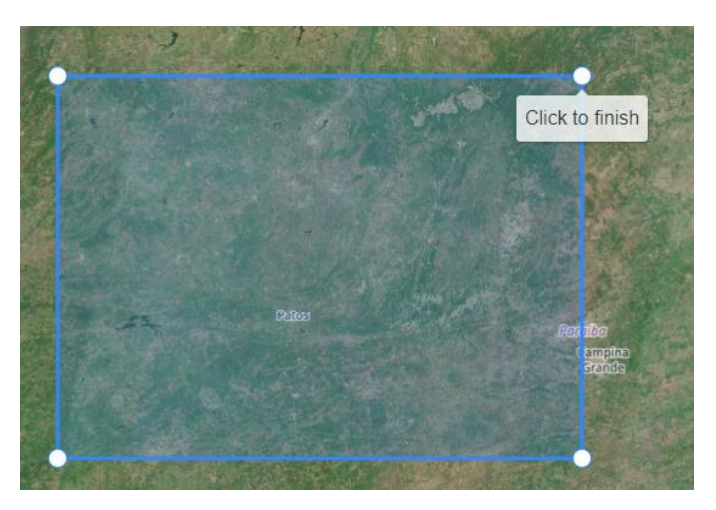

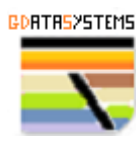

Now click on the SEARCH button:

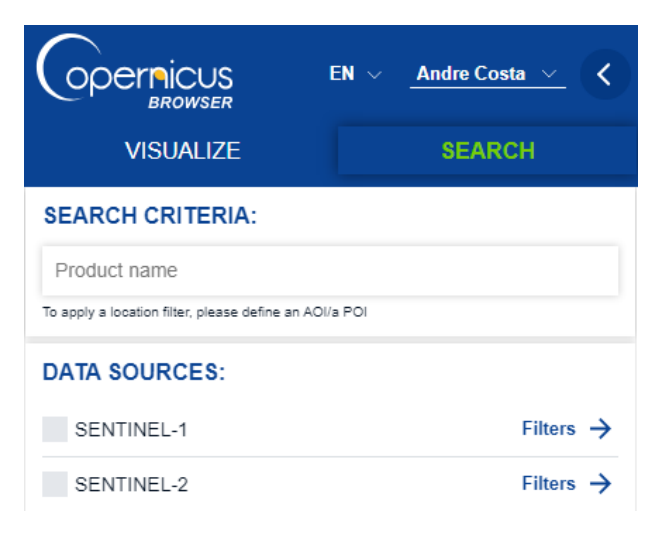

#### Select Sentinel 2, L2A 10% max cloud cover:

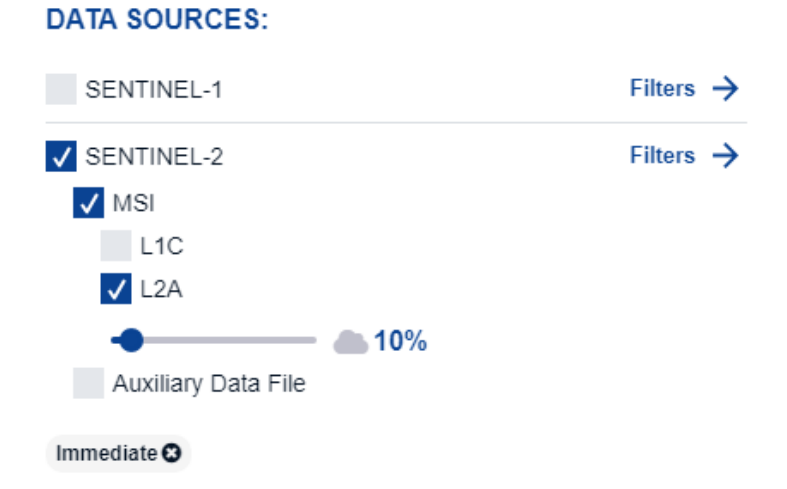

Also select the CCM DEM data provider:

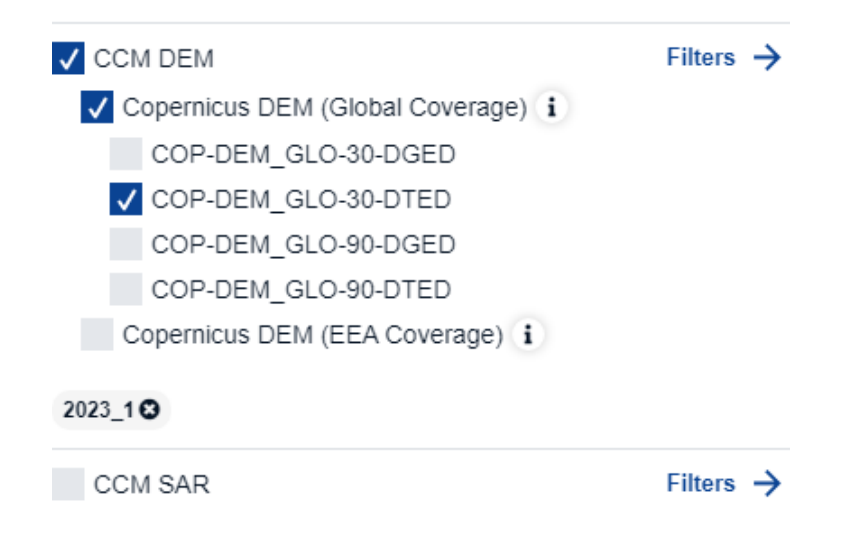

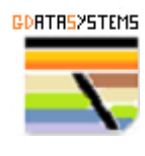

In the Time Range select the date From as:

| TIME   | RANGE:       |     |       |                  |          |
|--------|--------------|-----|-------|------------------|----------|
| From:  | 2010-11-30   | >   | bb 00 | <b>∧</b> : mm 00 | •        |
| Until: |              |     |       | •                | <b>•</b> |
| <      | 2024-08-06   | >   | hh 23 | \$ : mm 59       | ٥        |
| Filt   | er by months |     |       |                  |          |
|        |              | Sea | arch  |                  |          |

And click the Search button.

A list of available Sentinel2 scenes and DEM from the period selected will appear.

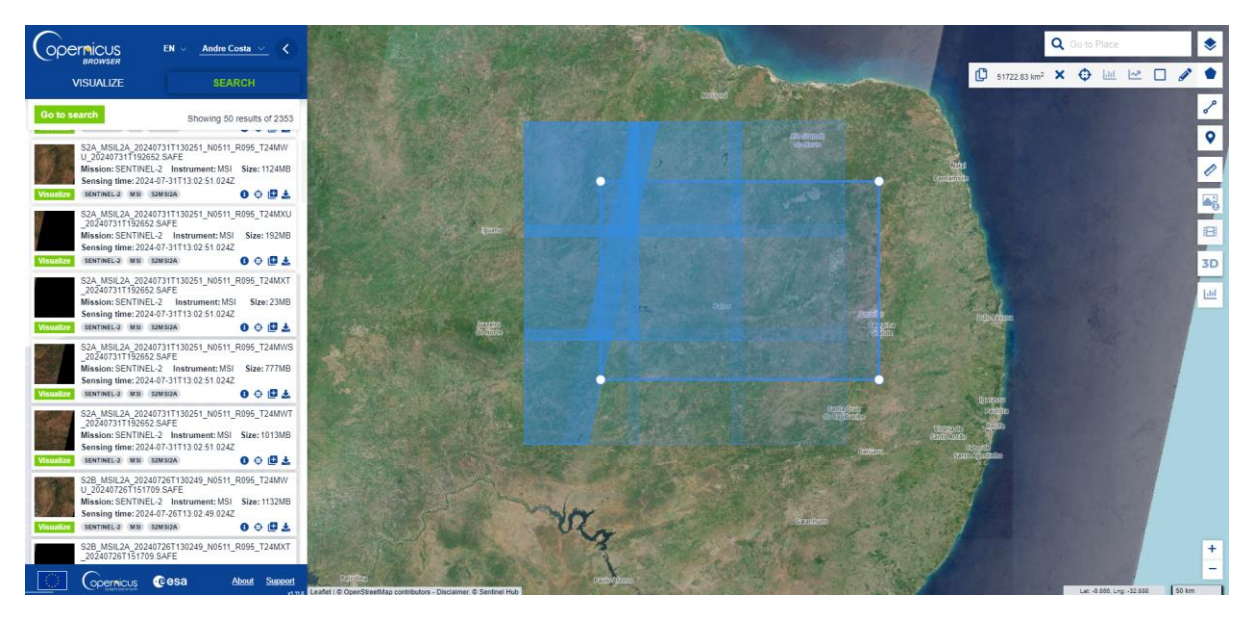

They are not loaded at once and you must click on this button (Load More) to load more scenes. They are listed from the most recent to the oldest.

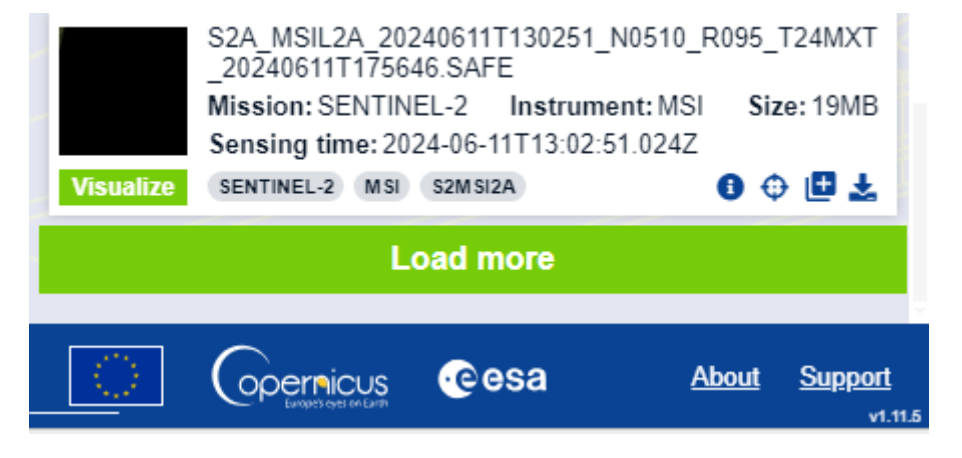

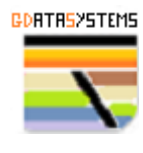

The following Sentinel2 scenes were used in this tutorial:

- S2B\_MSIL2A\_20231126T125259\_N0509\_R052\_T24MXS\_20231126T150155.SAFE
- S2B\_MSIL2A\_20231126T125259\_N0509\_R052\_T24MXT\_20231126T150155.SAFE
- S2B\_MSIL2A\_20231126T125259\_N0509\_R052\_T24MXU\_20231126T150155.SAFE
- S2B\_MSIL2A\_20231126T125259\_N0509\_R052\_T24MYS\_20231126T150155.SAFE
- S2B\_MSIL2A\_20231126T125259\_N0509\_R052\_T24MYT\_20231126T150155.SAFE
- S2B\_MSIL2A\_20231126T125259\_N0509\_R052\_T24MYU\_20231126T150155.SAFE

Navigate to until they are listed in the list on the left a click on the scene to be downloaded, the following dialog will appear:

| Results                                               |                                                                                | >                                   |                  |
|-------------------------------------------------------|--------------------------------------------------------------------------------|-------------------------------------|------------------|
| Showing 1 result                                      |                                                                                |                                     |                  |
| S2A_MSIL2A_20240 Mission: SENTINEL Sensing time: 2024 | 0628T125311_N0510_R052_T24MXS_2<br>-2 Instrument: MSI<br>0-06-28T12:53:11.024Z | 0240628T173252.SAFE<br>Size: 1114MB |                  |
| Visualize SENTINEL-2 (MSI                             | S2M5I2A                                                                        | 8 🕀 🖪 🛓                             |                  |
|                                                       |                                                                                |                                     | Download product |

Just click on the button "download product". You can download up to 4 concurrent scenes.

The same process for the DEM files. The ones used in this tutorial are:

DEM1\_SAR\_DTE\_30\_20101220T080714\_20130426T080910\_ADS\_000000\_GnWw\_9afe815d.DEM

- DEM1\_SAR\_DTE\_30\_20101220T080714\_20130426T080910\_ADS\_000000\_hKdH\_9afe815d.DEM
- DEM1\_SAR\_DTE\_30\_20101231T080715\_20121112T080940\_ADS\_000000\_YGnO\_9afe815d.DEM
- E DEM1\_SAR\_DTE\_30\_20110213T080712\_20121101T080857\_ADS\_000000\_XI0N\_9afe815d.DEM

Save all the downloaded zip file into a folder. You can close the Copernicus hub now and move to the next step.

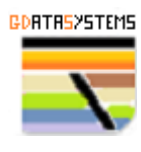

## Geophysical data

The geophysical data used in this tutorial was downloaded from:

https://geosgb.sgb.gov.br/geosgb/downloads.html

#### Browse to this folder:

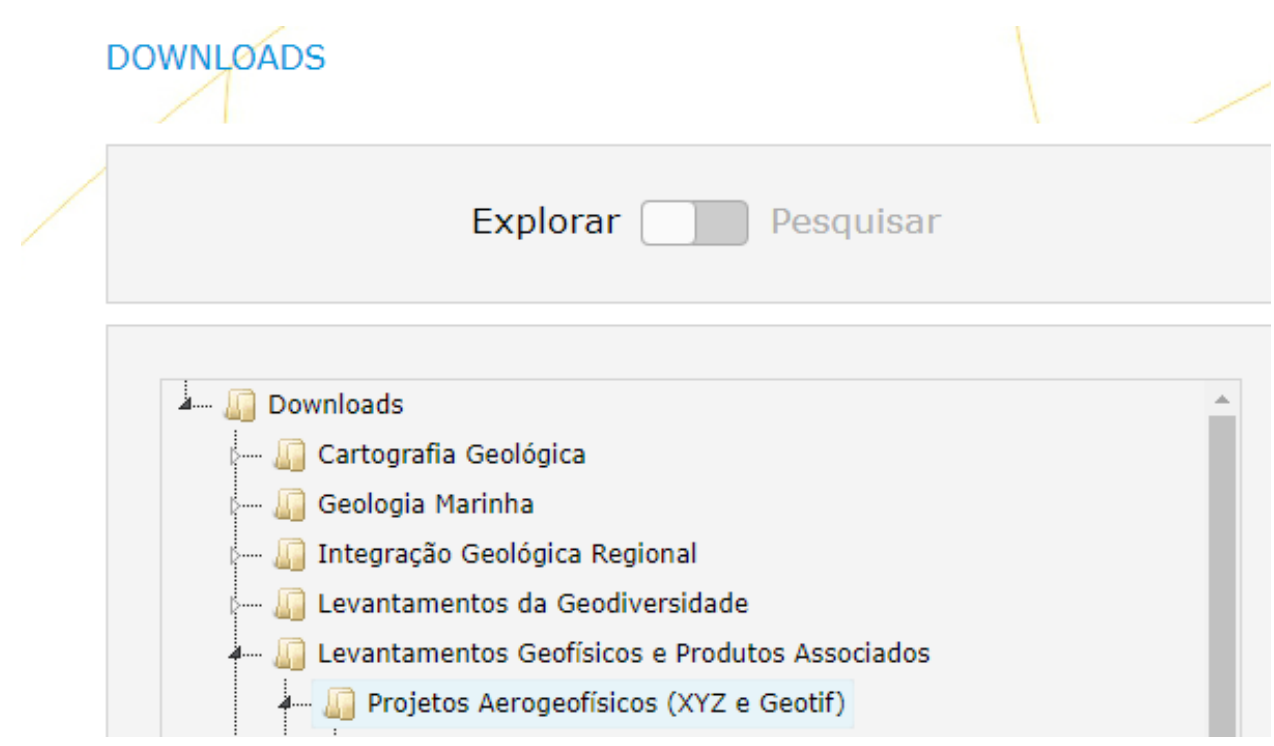

And download these two projects (geotif and raw XYZ data) that will be used in this tutorial:

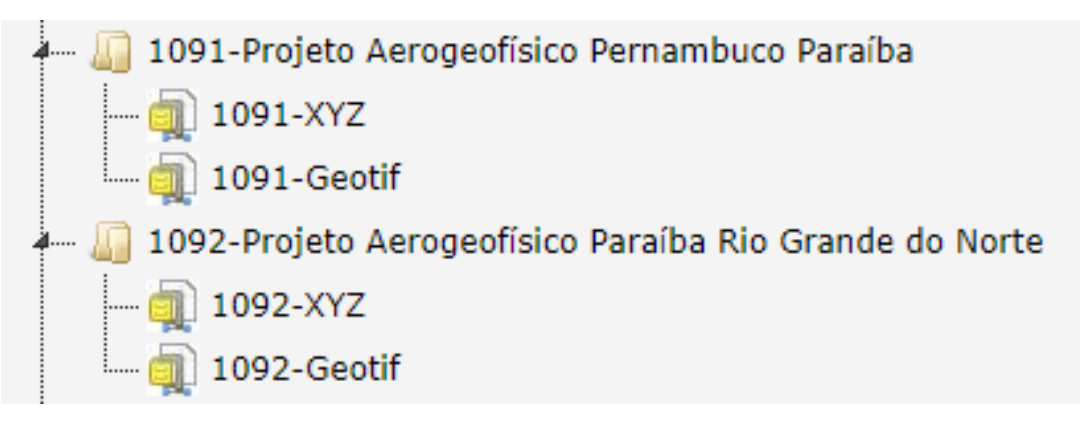

Save the downloaded zip file into the same folder we loaded the Sentinel2 and DEM image data.

## Gravity data

The semi-quantitative gravity geophysical data can be downloaded from:

## https://icgem.gfz-potsdam.de/calcgrid

This data may be useful when doing targeting over large areas since the grid is at low resolution (~1km grid spacing).

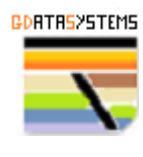

Three products will be downloaded here. Select the longtime model, The functional selection and the grid as following:

| Longtime Model       |
|----------------------|
| EIGEN-6C3stat        |
| EIGEN-6C4            |
| EIGEN-6S             |
| EIGEN-6S2            |
| EIGEN-6S4 (v2)       |
| EIGEN-CG01C          |
| EIGEN-CHAMP03S       |
| EIGEN-CHAMP03Sp      |
| EIGEN-CHAMP05S       |
| EIGEN-GL04C          |
| EIGEN-GL04S1         |
|                      |
|                      |
| Eurotional coloction |

| Functional selection |   |
|----------------------|---|
| gravity_anomaly_sa   |   |
| gravity_anomaly_bg   |   |
| gravity_earth        |   |
| gravity_ell          |   |
| potential_ell        |   |
| gravitation_ell      |   |
| second_r_derivative  |   |
| water_column         | - |

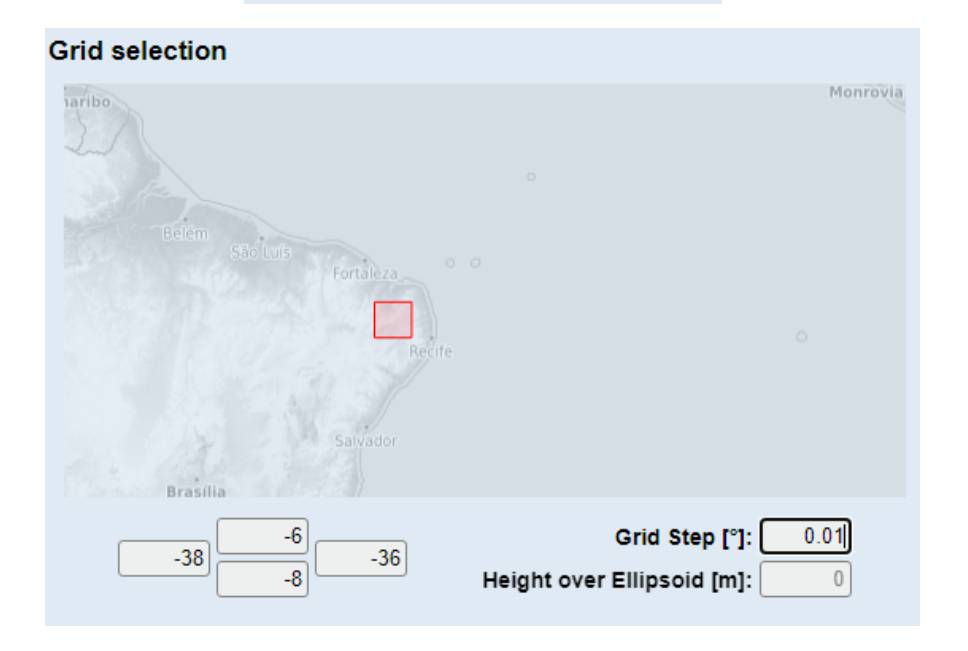

Click on "start computation" button.

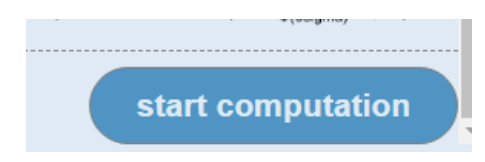

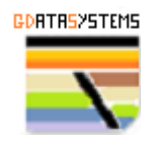

A new page will open, and the processing is executed. When finished the following should appear:

| ← → ♂ St icgem.gfz-potsdam | xde/calc_stat#e19094df47229103cl5562320ce006704331c2a3f48d840098ed2fb33b76aab2 | 🖈 🖸 🛛 🧔            |
|----------------------------|--------------------------------------------------------------------------------|--------------------|
|                            | EIGEN-6C4 gravity_anomaly_bg 40401 gridpoints [-38.036.0 ; -8.06.0 ]           | results share link |

Click on results and this page should appear:

|                                                                                                    |                                                                                                    |                                                                                                    | C1 Todos os marcadore                             |
|----------------------------------------------------------------------------------------------------|----------------------------------------------------------------------------------------------------|----------------------------------------------------------------------------------------------------|---------------------------------------------------|
|                                                                                                    |                                                                                                    | Grid Calcul                                                                                                    | ation results for gravity_anomaly_bg of EIGEN-6C4 |
| ICGEM Home<br>Gravity Field Models<br>Satic Models<br>Satic Models<br>Satic Models<br>Satic Models<br>Calculation Service<br>Reguiry rais<br>User-defined points<br>Calculation Results<br>Calculation Results<br>Calculation Results<br>Calculation Results<br>Satic Models<br>Satic Models | Functional:<br>Model:<br>Ond:<br>Reference System:<br>Height over Ellipsoid:<br>Maximum degree used:<br>Zarco Degree Herm:<br>Tade System:<br>Calculation Time:<br>Mar / Mar:<br>Mar / Stofer:<br>Download Grid<br>- Gooff (ar 53. AbB)<br>- Suther 7 Grad (b157 / Kb) | gravity_anomaty_bg<br>EIGEN-8C4<br>Longitude: 3.00°, -3.60°<br>Latitude: 4.0°, -6.0°<br>Cards Step Ort<br>4441 gridpoints<br>WVS84<br>0.0 meters<br>2.1160 d7.1160<br>Yes<br>unmodified<br>50s<br>-3.6866 m / -0.778 m<br>-27.591 m / 12.759 m |                                                   |
| Temporal Models                                                                                                    |                                                                                                    |                                                                                                    | 40 -32 -24 -16 -8 0 8 16 24 32 40                 |
| Trend & Amplitude                                                                                                    |                                                                                                    |                                                                                                    |                                                   |
| Spherical Harmonics                                                                                                    |                                                                                                    |                                                                                                    | x                                                 |
| Evaluation                                                                                                    |                                                                                                    |                                                                                                    | Subscribe to the                                  |
| Spectral domain                                                                                                    |                                                                                                    |                                                                                                    | ICGEM-users mailinglist.                          |

Download the grid in ascii and geoTiff formats:

#### Download Grid

- ICGEM Format, XYZ Ascii (2.1 MiB)
- GeoTiff (316.3 KiB)

#### Repeat for

| Functional selection |    |  |  |  |  |
|----------------------|----|--|--|--|--|
| gravity_anomaly_sa   | -  |  |  |  |  |
| gravity_anomaly_bg   |    |  |  |  |  |
| gravity_earth        |    |  |  |  |  |
| gravity_ell          | -1 |  |  |  |  |
| potential_ell        |    |  |  |  |  |
| gravitation_ell      |    |  |  |  |  |
| second_r_derivative  |    |  |  |  |  |
| water_column         | Ŧ  |  |  |  |  |

And:

#### Functional selection

| height_anomaly         | * |
|------------------------|---|
| height_anomaly_ell     |   |
| geoid                  |   |
| gravity_disturbance    |   |
| gravity_disturbance_sa |   |
| gravity_anomaly        |   |
| gravity_anomaly_cl     |   |
| gravity_anomaly_sa     | - |

Save the downloaded files into the same folder we loaded the Sentinel2, DEM image data, and other geophysical data. Now we are going to organize and prepare the data for preprocessing.

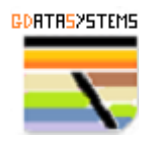

## **Data Loading**

Once all the data is downloaded, and we conclude the uncompressing of these files we will load the data using QGIS to preview and organize the several sources of data starting with the Sentinel2 scenes.

We downloaded six scenes and now it is time to open these scenes grouped by bands. Nine bands will be used in this tutorial. They are:

Bands 2, 3 and 4 corresponding to the visible spectra.

Bands 5, 6 and 7 corresponding to the VNIR spectra.

Band 8A corresponding to the NIR spectra.

Bands 11 and 12 corresponding to the SWIR spectra.

After opening all files, the structure grouped by bands should look similar to:

| Ŧ | ✓  | றி | SEN | NTINEL2                        |
|---|----|----|-----|--------------------------------|
|   | ÷. |    | ற்  | SENTINEL2-B02                  |
|   | ÷. |    | றி  | SENTINEL2-B03                  |
|   | ÷  |    | றி  | SENTINEL2-B04                  |
|   | ÷  |    | றி  | SENTINEL2-B05                  |
|   | ÷  |    | ற்  | SENTINEL2-B06                  |
|   | ÷  |    | ற்  | SENTINEL2-B07                  |
|   | ÷  |    | றி  | SENTINEL2-B8A                  |
|   | ÷  |    | ற்  | SENTINEL2-B11                  |
|   | Ŧ  | ✓  | ற்  | SENTINEL2-B12                  |
|   |    | ÷. | ✓   | T24MXT_20231126T125259_B12_20m |
|   |    |    | ✓   | T24MXU_20231126T125259_B12_20m |
|   |    |    | ✓   | T24MYT_20231126T125259_B12_20m |
|   |    |    | ✓   | T24MYU_20231126T125259_B12_20m |
|   |    |    | ✓   | T24MXS_20231126T125259_B12_20m |
|   |    | ÷. | ✓   | T24MYS_20231126T125259_B12_20m |
|   |    |    |     |                                |

And the images will be displayed as:

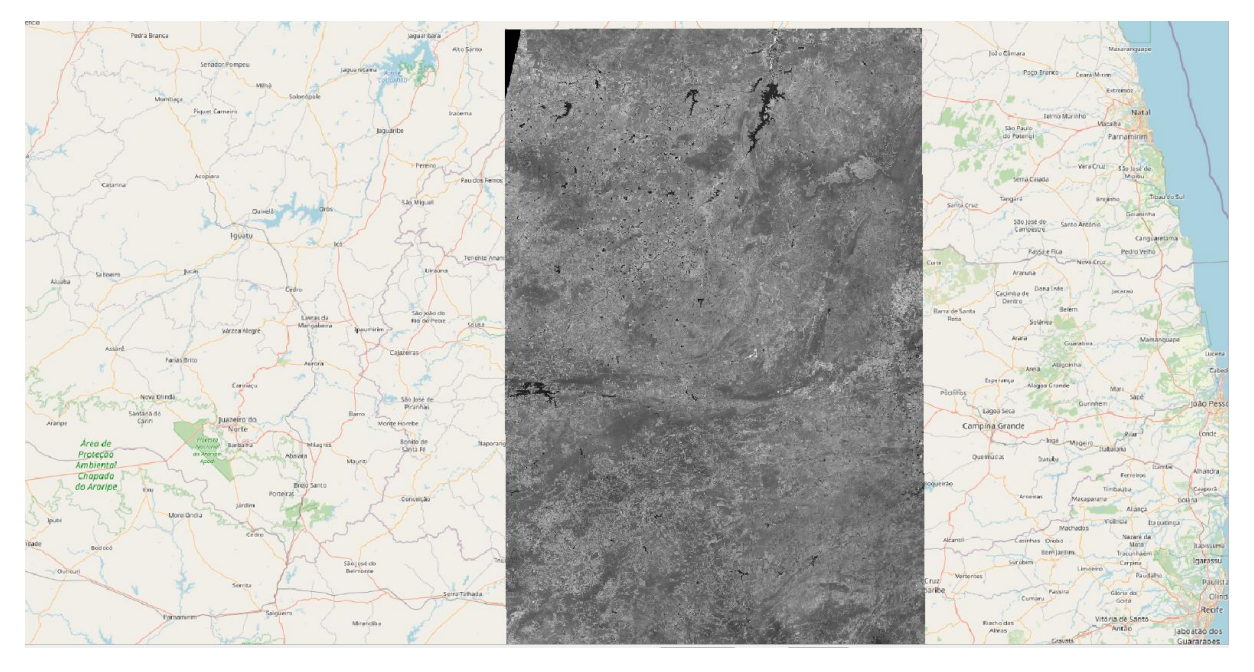

**Note** - use the same interval of values to get a homogeneous image of the 6 scenes. Example: 0 to 8000.

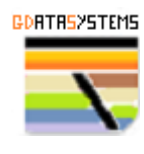

Using a similar procedure, open the 4 DEM scenes structured as illustrated below:

- 🗸 례 DSM
- V Sources Control Control C
- V Copernicus\_DSM\_10\_S08\_00\_W038\_00\_DEM
- Copernicus\_DSM\_10\_S07\_00\_W037\_00\_DEM
- 🗸 📝 Copernicus\_DSM\_10\_S07\_00\_W038\_00\_DEM

And the images will be displayed as:

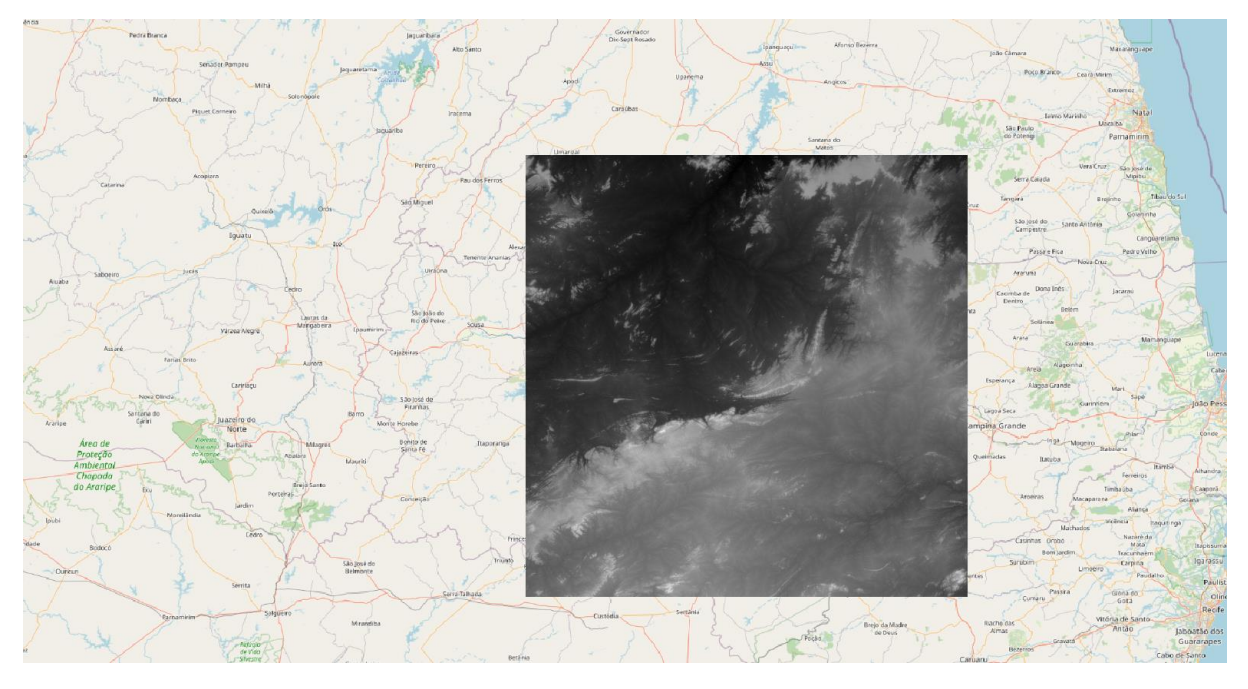

**Note** - use the same interval of values to get a homogeneous image of the 4 DEM scenes. Example:50 to 1200.

Now we will load the geophysics data initially using the final product images (3 bands RGB file). This is not the appropriate format to work with targeting and we will see further down how to retrieve the geophysical data in the right format for targeting using the XYZ raw data and interpolation.

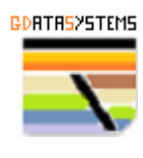

## Airborne Gammaspectrometry

## Ternary

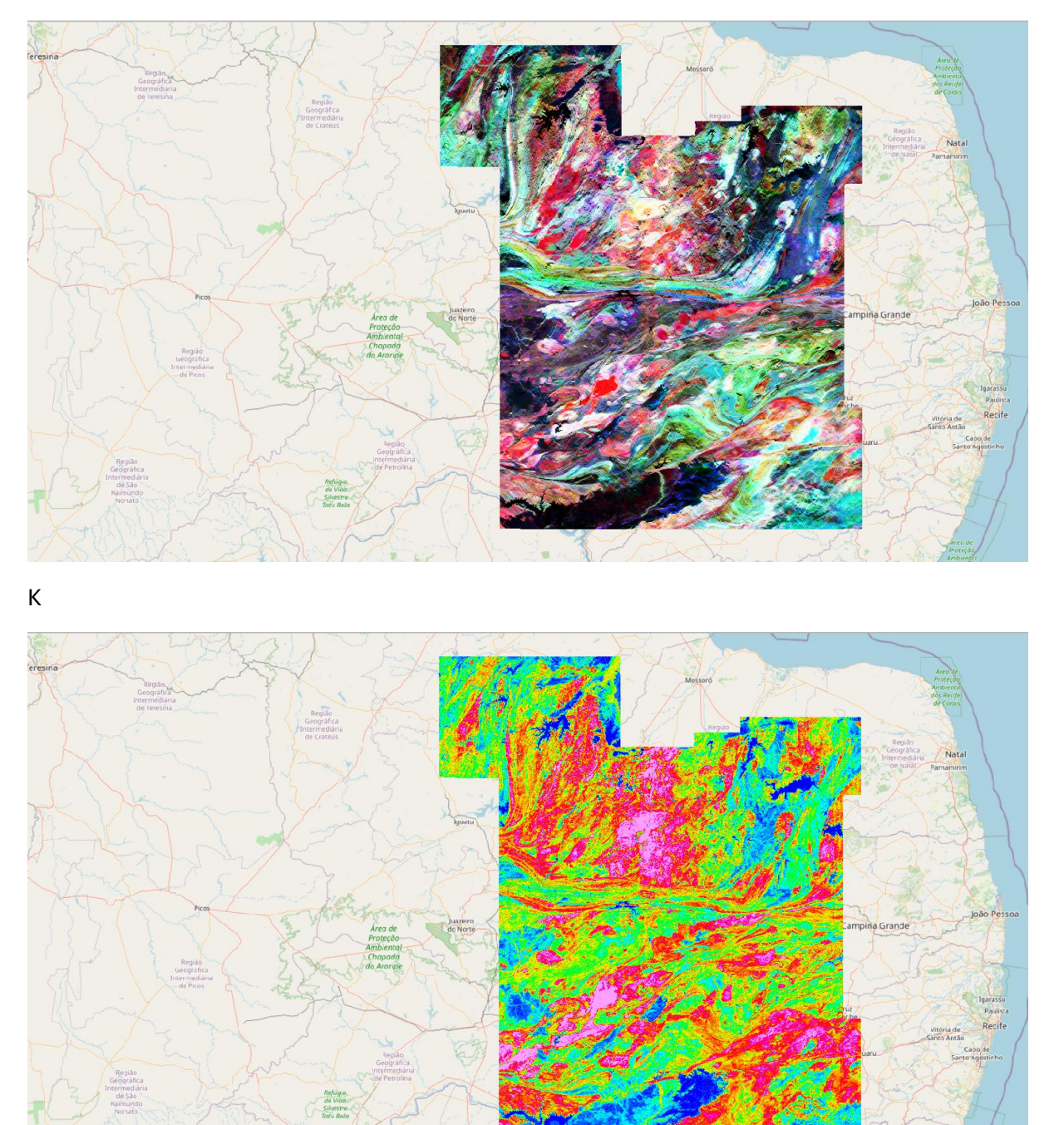

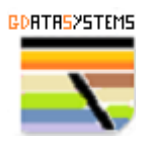

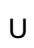

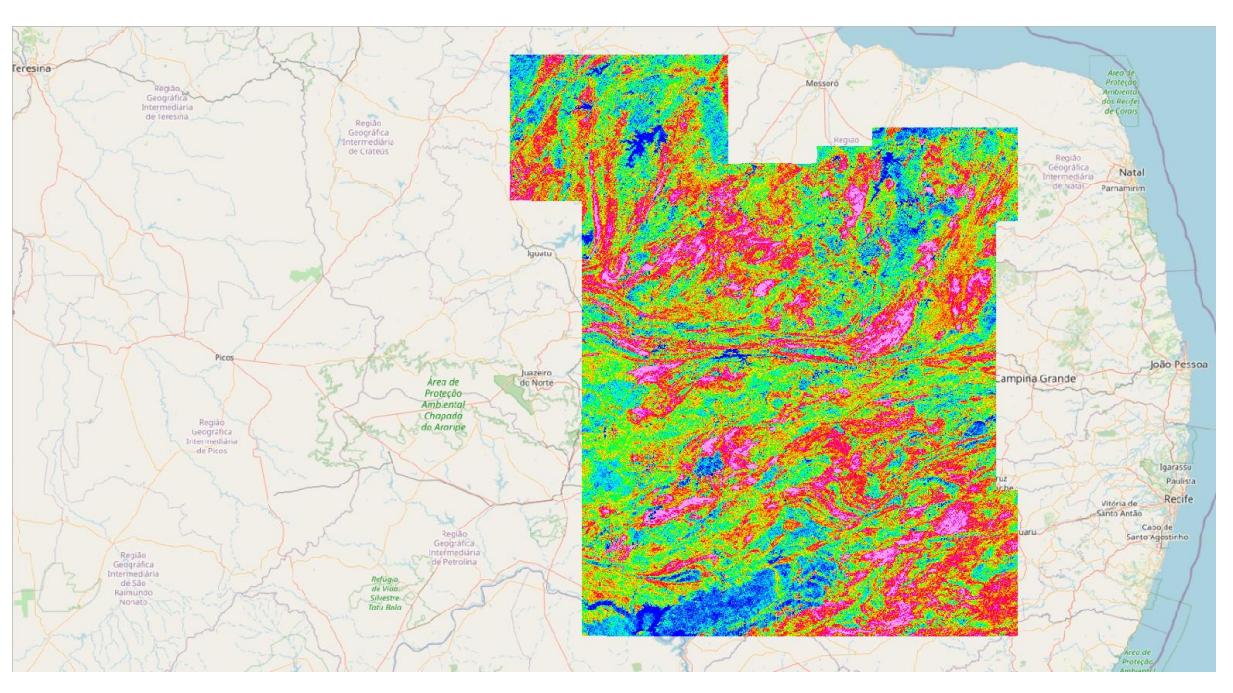

Th

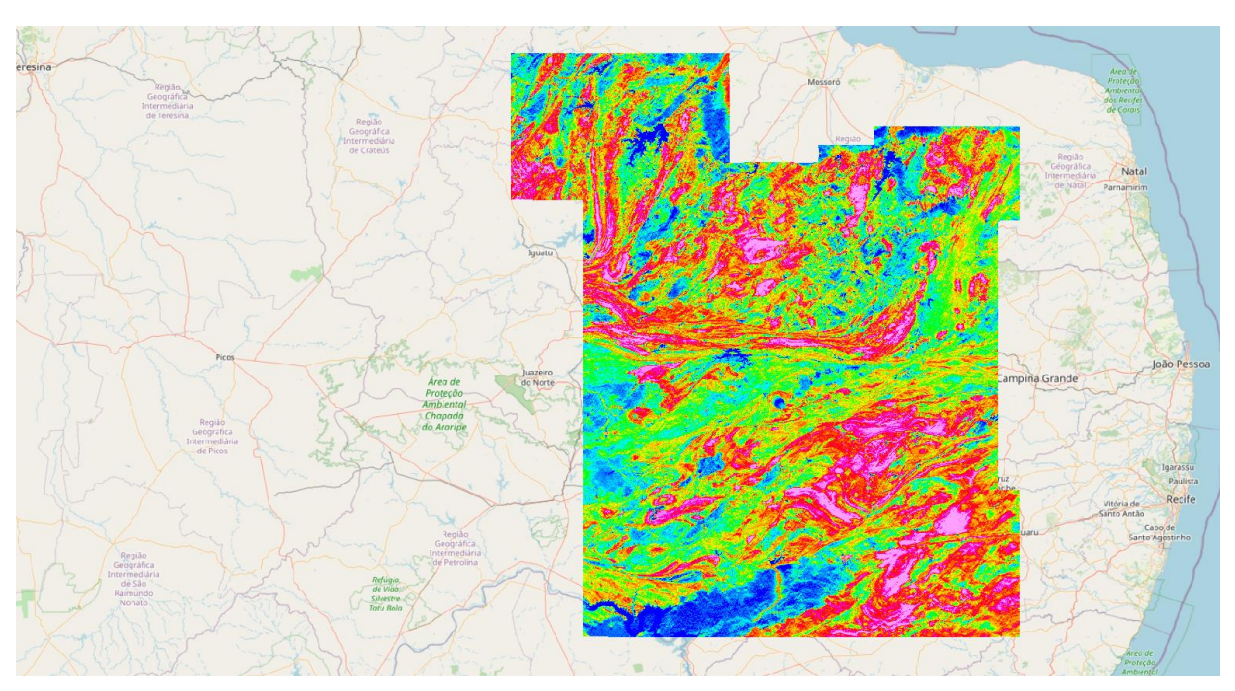

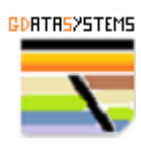

## Total Count

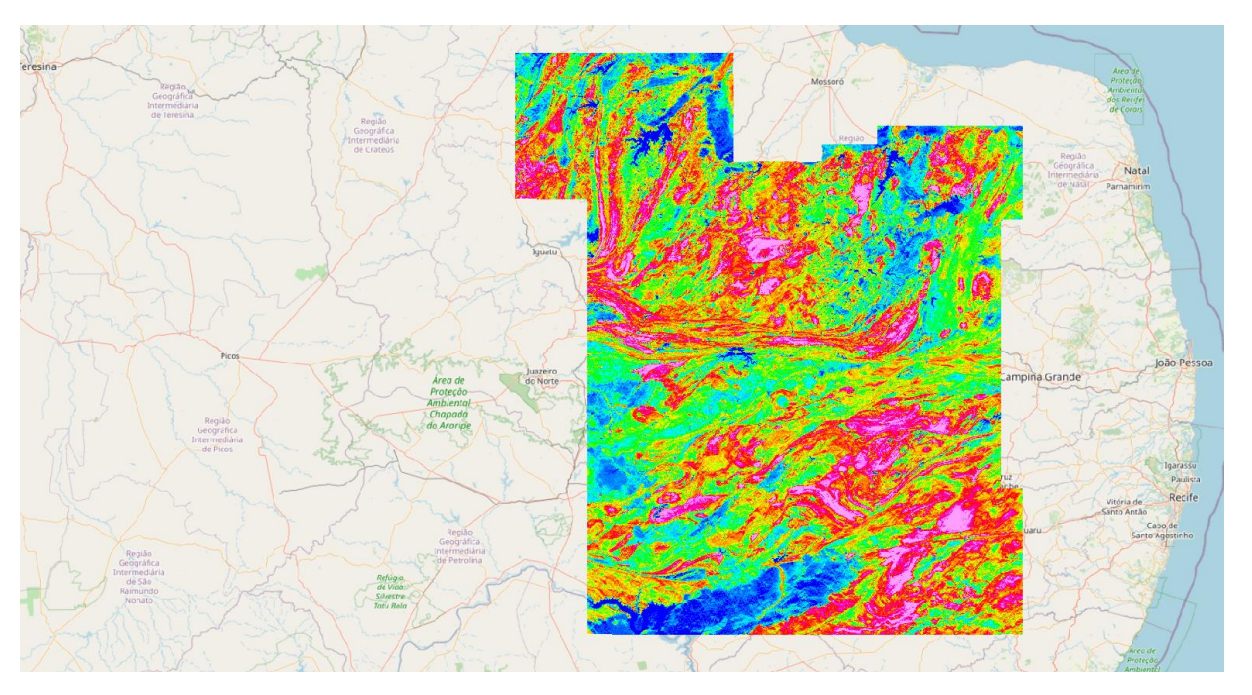

## Airborne Magnetometry

Total Field

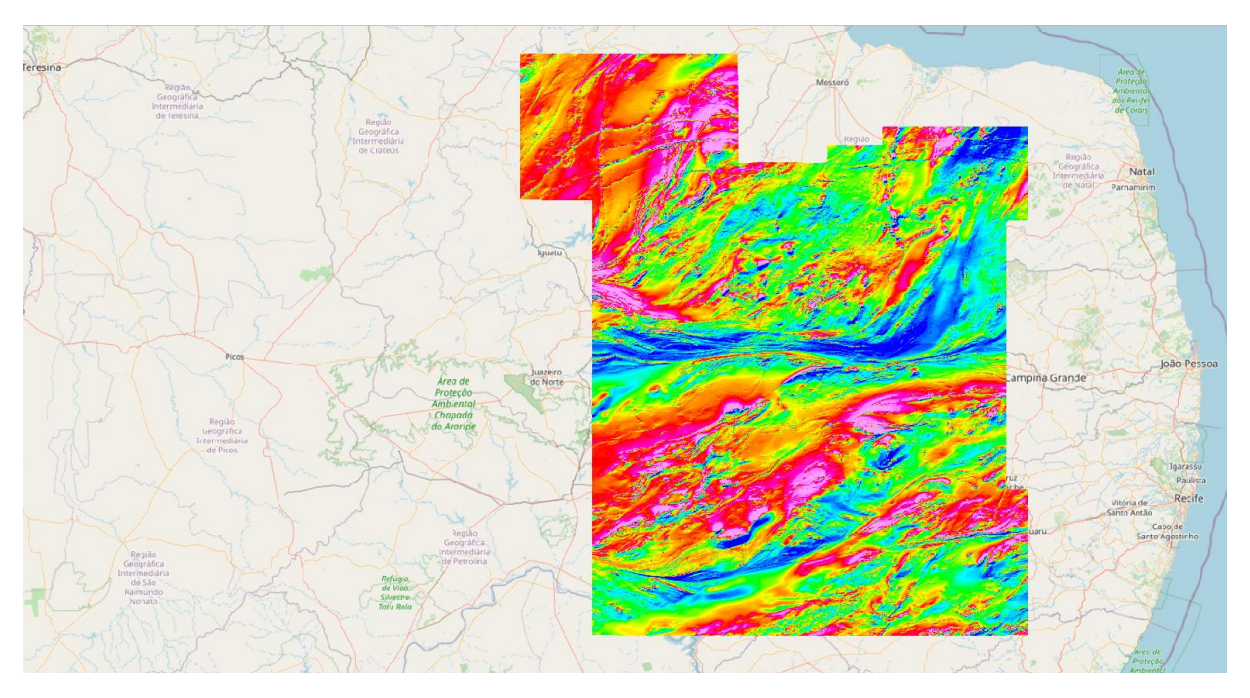

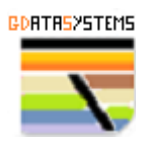

## Analytical Signal

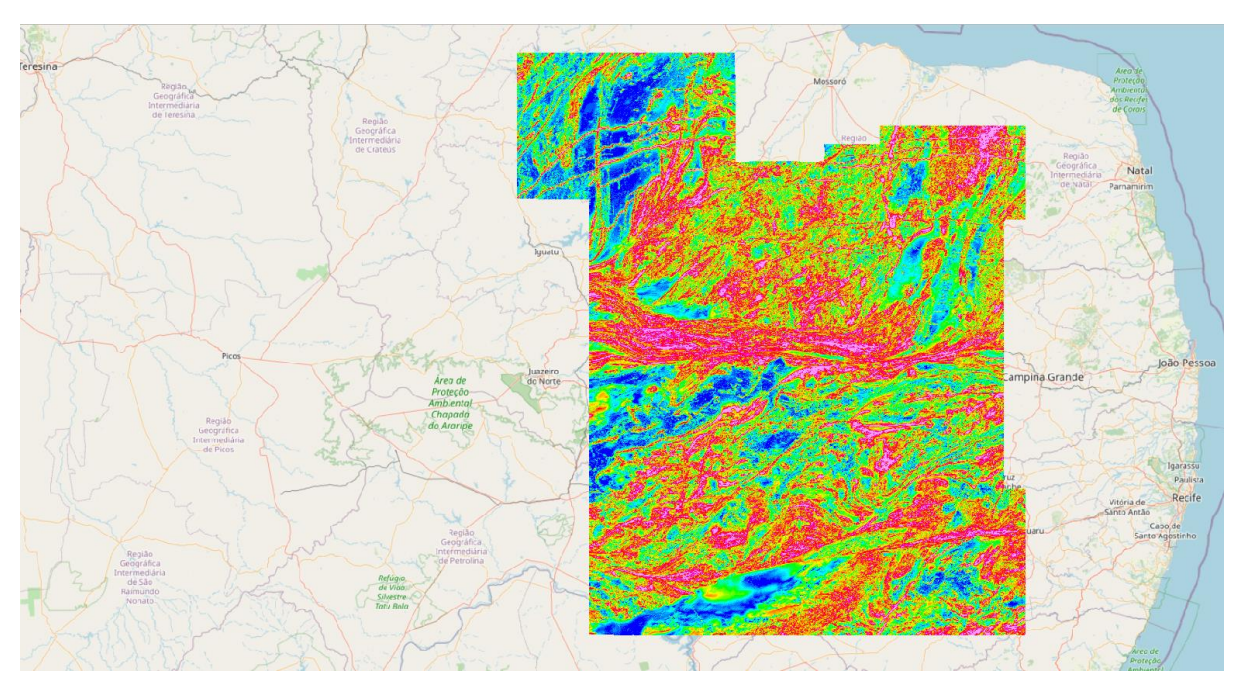

## First Derivative

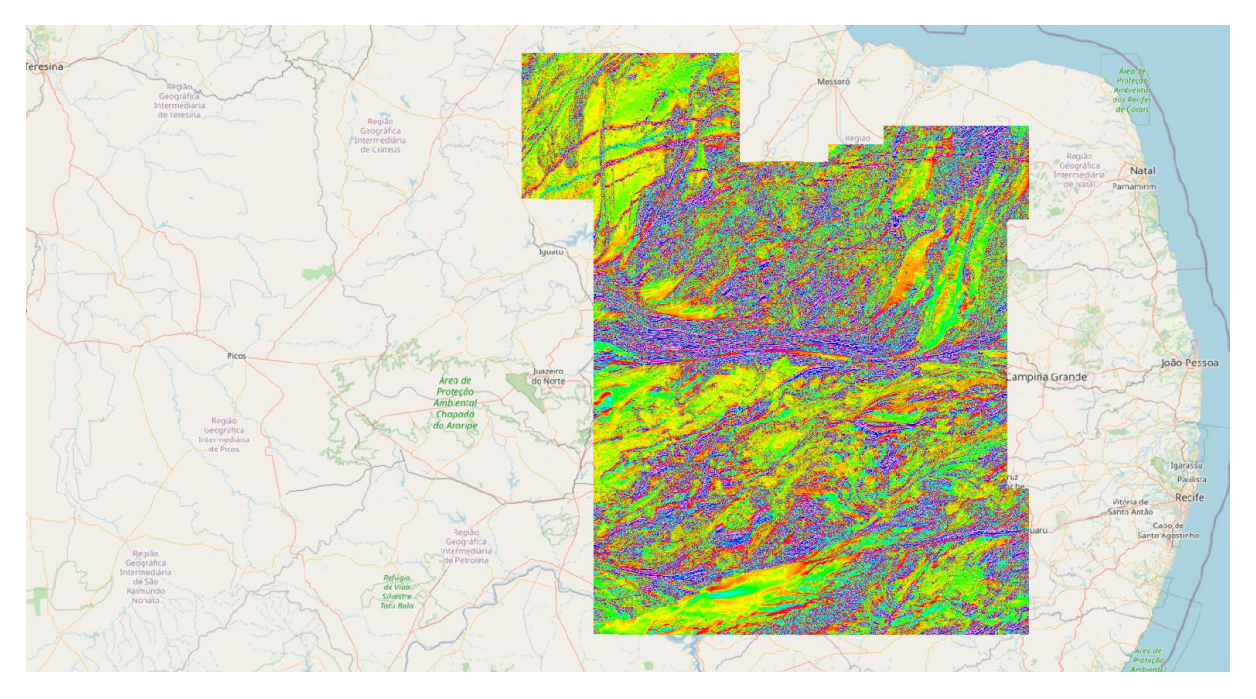

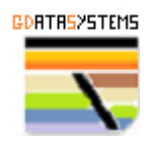

## Modeled Gravity Data

The gravity tif files must be adjusted to float 32 type to plot properly. You can do this using the QGIS converter tool.

## Bouguer Anomaly

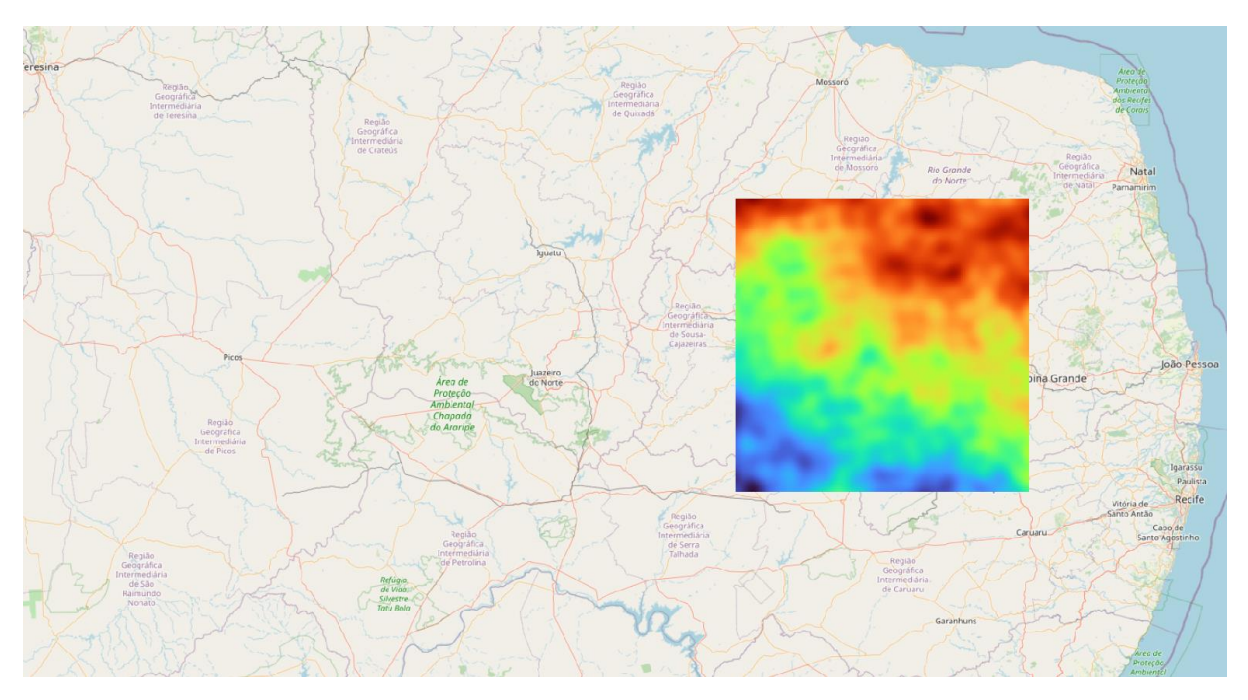

## Grav Disturbance

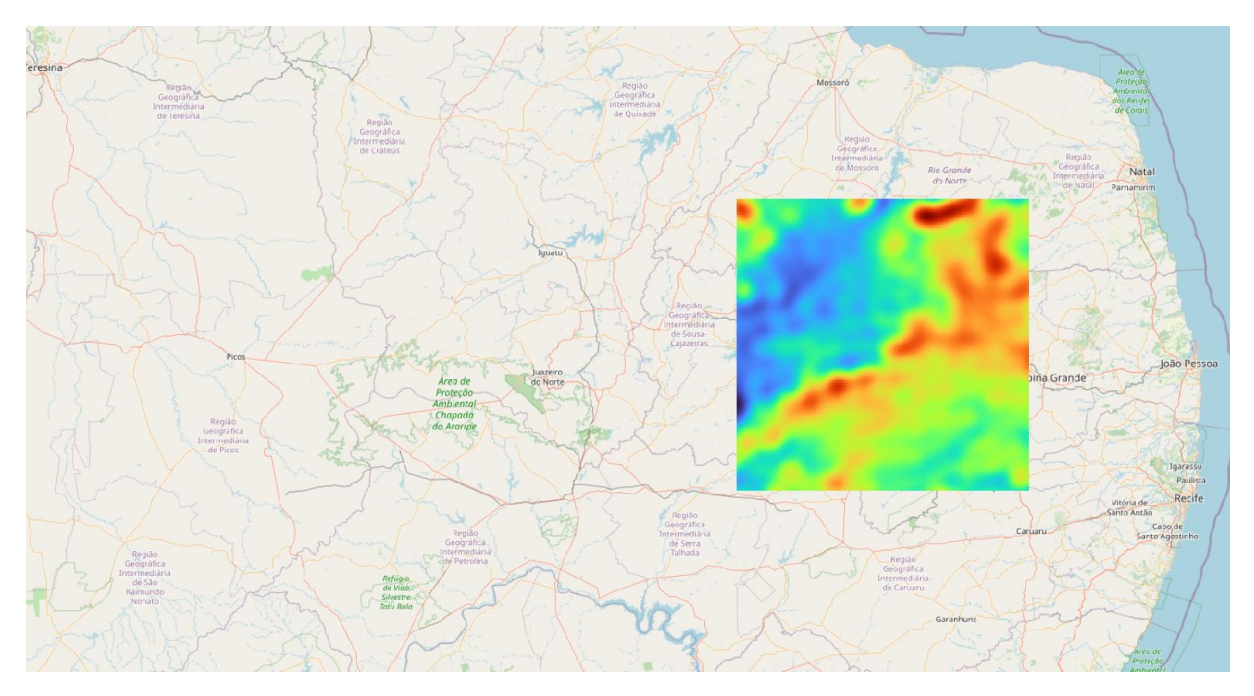

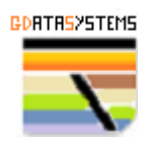

## Second derivative of Grav disturbance

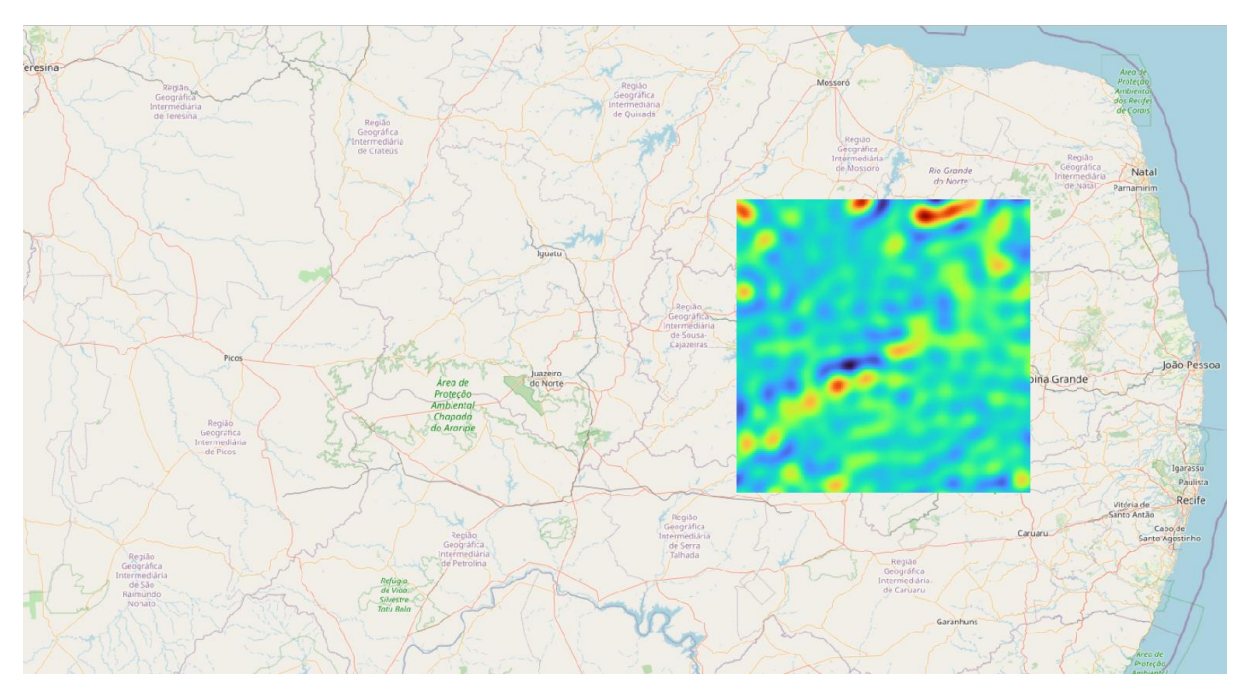

At this stage the GEOPHYSICS folder on QGIS should look like:

| Ŧ | ✓ | ற் | GE           | DPHYSICS                 |
|---|---|----|--------------|--------------------------|
|   | Ŧ |    | ற்           | TERNARY_RGB              |
|   |   | ۰. | $\checkmark$ | 1092_TERNARIO_RGB        |
|   |   | ۰. | $\checkmark$ | 1091_TERNARIO_RGB        |
|   | - |    | ற்           | K_RGB                    |
|   |   | ۰. | $\checkmark$ | 1091_KPERC               |
|   |   | ۰. | $\checkmark$ | 1092_KPERC               |
|   | - |    | ற்           | U_RGB                    |
|   |   | ۰. | $\checkmark$ | F 1091_EU                |
|   |   | ÷. | $\checkmark$ | F 1092_EU                |
|   | - |    | ற்           | Th_RGB                   |
|   |   | ۰. | $\checkmark$ | F 1091_ETH               |
|   |   | ۰. | $\checkmark$ | F 1092_ETH               |
|   | Ŧ |    | ற்           | TC_RGB                   |
|   |   | ÷. | $\checkmark$ | 1091_CT                  |
|   |   | ÷. | $\checkmark$ | 1092_CT                  |
|   | - |    | đ            | MAG_RGB                  |
|   |   | ۰. | $\checkmark$ | 1092_MAG                 |
|   |   | ۰. | $\checkmark$ | 1091_MAG                 |
|   | - |    | đ            | ASA_RGB                  |
|   |   | ۰. | $\checkmark$ | 1092_SINAL               |
|   |   | •  | $\checkmark$ | 1091_SINAL               |
|   | - |    | đ            | DV1_RGB                  |
|   |   | ۰. | $\checkmark$ | 1092_1DV                 |
|   |   | •  | $\checkmark$ | F 1091_1DV               |
|   | Ŧ | ✓  | đ            | GRAVITY                  |
|   |   | ۰. |              | second_r_DV_corrected    |
|   |   | ۰. | V            | gravty_disturb_corrected |
|   |   |    |              | ba anomaly corrected     |

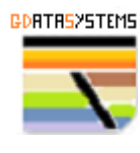

## **AOI and CRS**

The dataset covers most of the Borborema Province. It is a huge area, and the targeting exercise here will cover only a portion of it.

For this tutorial we will define our Area of Interest (AOI) as:

| Coordinate Reference System: | EPSG:32724 – WGS 84 UTM ZONE 24S |
|------------------------------|----------------------------------|
| Resolution:                  | 20x20 metres                     |
| Easting:                     | 699,960 to 809,760               |
| Northing:                    | 9,190,240 to 9,300,040           |

## **Geophysics Raw Data**

Geophysical surveys presented as RGB Images quite often are subject to squeezing and stretching that always do not represent the real value (quantity) of the data. A new approach is necessary using the XYZ raw data to extract/interpolate the right quantity that will be needed in the targeting ranking process that will be executed later.

The following R script will extract the relevant to us fields from the **gammaspectrometry** survey and convert it to a vector point with the relevant attributes. We will extract the points into single point shapefiles files with the real values of Total Count, K, U and Th for the Gammaespectrometry. The Total magnetic field will be extracted too with the second script. This procedure, due to the large area, will take a considerable time to process (10 minutes and 85 minutes respectively). You can download the final shapefiles <u>here</u> if you are in a hurry.

```
xmi<-699960
xma<-809760
ymi<-9190240
yma<-9300040
lin<-c('a')</pre>
0<-1
wd<-'C:/Users/User/Desktop/R algo/PBRN/1091/XYZ'#adjust according to your system
set.wd(wd)
flcon<-file('1091 GamaLine.XYZ',open='r')#adjust according to your system</pre>
tmp <- readLines(flcon, n=5)</pre>
coluna <-c(strsplit(substring(readLines(flcon, n=1),11),"\\s+")[[1]])</pre>
tmp <- readLines(flcon, n=4)</pre>
wd<-'C:/Users/User/Desktop/R algo/PBRN/1092/XYZ'#adjust according to your system
setwd(wd)
flcon2<-file('1092_GamaLine.XYZ',open='r')#adjust path according to your system</pre>
tmp <- readLines(flcon2, n=10)</pre>
while (length(line <- readLines(flcon, n = 1, warn = FALSE)) > 0) {
   if(substring(line,1,4) == ' & substring(line,21,21)!='*'){
      v<-as.numeric(strsplit(line, "\\s+")[[1]][2])
      w<-as.numeric(strsplit(line, "\\s+")[[1]][3])</pre>
      if(v>xmi & v<xma & w>ymi & w<yma){
        lin[o]<-line
        0<-0+1
      }
    }
}
```

```
close(flcon)
while (length(line <- readLines(flcon2, n = 1, warn = FALSE)) > 0) {
   if (substring (line, 1, 4) == ' & substring (line, 21, 21) != '*') {
      v<-as.numeric(strsplit(line, "\\s+")[[1]][2])</pre>
      w<-as.numeric(strsplit(line, "\\s+")[[1]][3])</pre>
      if(v>xmi & v<xma & w>ymi & w<yma){
        lin[o]<-line
        0<-0+1
      }
    }
}
close(flcon2)
wd<-'C:/Users/User/Desktop/R algo/PBRN/1091/XYZ'#adjust according to your system
setwd(wd)
r <- strsplit(sub("^\\s+","",lin), "\\s+")</pre>
s <-as.data.frame(do.call(rbind, r))</pre>
names(s) <- coluna</pre>
cols = c(1:(ncol(s)-3))
s[,cols] = apply(s[,cols], 2, function(x) as.numeric(as.character(x)))
snew<-s[c('X','Y','CTexp','Kperc','eU','eTh')]</pre>
library(terra)
sgeo<-vect(snew, geom=c("X", "Y"), crs="epsg:32724")</pre>
e<-ext(699960,809760,9190240,9300040)
extrc<-crop(sgeo,e)</pre>
writeVector(extrc, 'gamma.shp', overwrite=TRUE)
```

The same procedure will extract the relevant to us fields from the magnetometry survey.

```
xmi<-699960
xma<-809760
ymi<-9190240
yma<-9300040
lin<-c('a')</pre>
0<-1
wd<-'C:/Users/User/Desktop/R algo/PBRN/1091/XYZ' #adjust according to your system
setwd(wd)
flcon<-file('1091 MagLine1.XYZ',open='r') #adjust according to your system</pre>
tmp <- readLines(flcon, n=5)</pre>
coluna <-c(strsplit(substring(readLines(flcon, n=1),11),"\\s+")[[1]])</pre>
tmp <- readLines(flcon, n=4)</pre>
flcon2<-file('1091_MagLine2.XYZ',open='r') #adjust according to your system</pre>
tmp <- readLines(flcon2, n=10)</pre>
wd<-'C:/Users/User/Desktop/R algo/PBRN/1092/XYZ' #adjust according to your system
setwd(wd)
flcon3<-file('1092 MagLine1.XYZ',open='r') #adjust according to your system</pre>
tmp <- readLines(flcon3, n=10)</pre>
flcon4<-file('1092 MagLine2.XYZ',open='r') #adjust according to your system</pre>
tmp <- readLines(flcon4, n=10)</pre>
while (length(line <- readLines(flcon, n = 1, warn = FALSE)) > 0) {
   if(substring(line,1,4) == ' & substring(line,21,21)!= '*'){
      v<-as.numeric(strsplit(line, "\\s+")[[1]][2])</pre>
      w<-as.numeric(strsplit(line, "\\s+")[[1]][3])</pre>
      if(v>xmi & v<xma & w>ymi & w<yma){
        lin[o]<-line
        0<-0+1
      }
    }
}
close(flcon)
while (length(line <- readLines(flcon2, n = 1, warn = FALSE)) > 0) {
   if(substring(line,1,4) == ' & substring(line,21,21)!= '*'){
      v<-as.numeric(strsplit(line, "\\s+")[[1]][2])</pre>
```

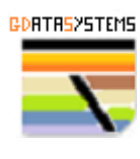

```
w<-as.numeric(strsplit(line, "\\s+")[[1]][3])</pre>
      if(v>xmi & v<xma & w>ymi & w<yma){
        lin[0]<-line</pre>
        0<-0+1
      }
    }
}
close(flcon2)
while (length(line <- readLines(flcon3, n = 1, warn = FALSE)) > 0) {
   if(substring(line,1,4) == ' & substring(line,21,21)!='*'){
      v<-as.numeric(strsplit(line, "\\s+")[[1]][2])
      w<-as.numeric(strsplit(line, "\\s+")[[1]][3])</pre>
      if(v>xmi & v<xma & w>ymi & w<yma){
        lin[o]<-line
        0<-0+1
      }
    }
}
close(flcon3)
while (length(line <- readLines(flcon4, n = 1, warn = FALSE)) > 0) {
   if(substring(line,1,4) == ' & substring(line,21,21) != '*') {
      v<-as.numeric(strsplit(line, "\\s+")[[1]][2])</pre>
      w<-as.numeric(strsplit(line, "\\s+")[[1]][3])</pre>
      if(v>xmi & v<xma & w>ymi & w<yma){
        lin[o]<-line
        0<-0+1
      }
    }
}
close(flcon4)
wd<-'C:/Users/User/Desktop/R algo/PBRN/1091/XYZ' #adjust according to your system
setwd(wd)
r <- strsplit(sub("^\\s+","",lin), "\\s+")</pre>
rm(lin)
s <-as.data.frame(do.call(rbind, r))</pre>
rm(r)
names(s) <- coluna</pre>
cols = c(1:(ncol(s)-3))
s[,cols] = apply(s[,cols], 2, function(x) as.numeric(as.character(x)))
snew<-s[c('X','Y','MAGIGRF')]</pre>
rm(s)
library(terra)
sqeo<-vect(snew, geom=c("X", "Y"), crs="epsg:32724")</pre>
e<-ext(699960,809760,9190240,9300040)
extrc<-crop(sgeo,e)</pre>
writeVector(extrc, 'mag.shp', overwrite=TRUE)
```

## **Reprojection and Mosaic**

It is important now to make sure that all the raster data are at the right resolution (20x20), CRS (EPSG:32724) and extension. The Sentinel scene bands meet these criteria. We will have to interpolate the raw geophysics data points, adjust the Gravity data, the DEM data and the interpolated Geophysics of Total Count, K, U, Th and Mag Total Field.

We can use QGIS to do this effectively.

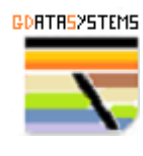

#### DEM

In the menu Raster select Merge.

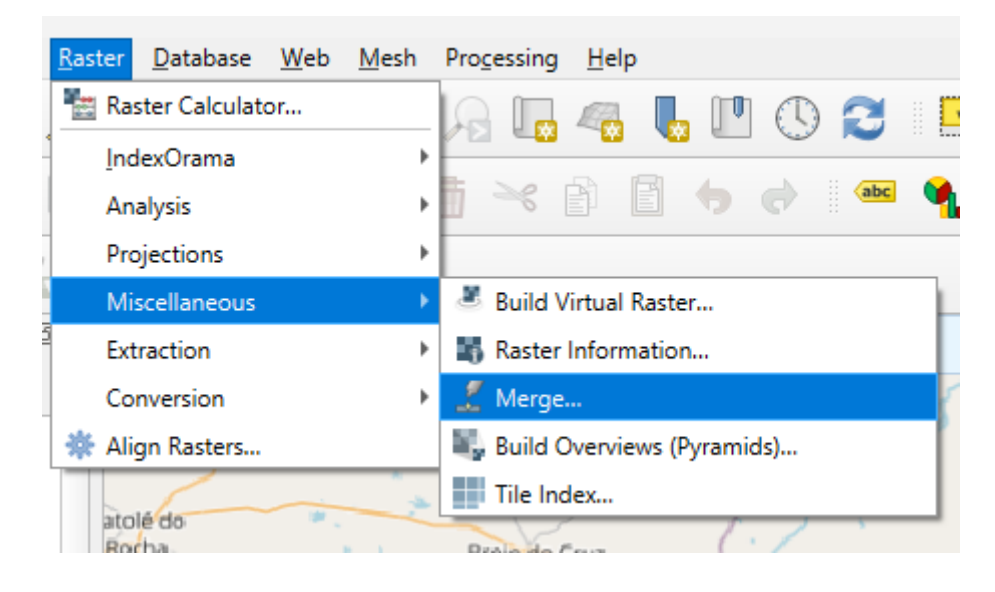

In Input layers select the four DSM files:

| Q Merge                                            | ×                          |
|----------------------------------------------------|----------------------------|
| Parameters Log                                     | Currais Novos              |
| Input layers                                       | -                          |
| 4 inputs selected                                  |                            |
| Grab pseudocolor table from first layer            | Input layers               |
| Place each input file into a separate band         | Python identifier: 'INPUT' |
|                                                    |                            |
| Parameters Log                                     |                            |
| Input layers                                       |                            |
|                                                    |                            |
| ✓ Copernicus_DSM_10_S07_00_W037_00_DEM [EPSG:4326] | Select All                 |
| Copernicus_DSM_10_S07_00_W038_00_DEM [EPSG:4326]   | Clear Salartian            |
| ✓ Copernicus_DSM_10_S08_00_W037_00_DEM [EPSG:4326] | Clear Selection            |
| Copernicus_DSM_10_S08_00_W038_00_DEM [EPSG:4326]   | Toggle Selection           |
| 1091_TDV [EPSG:4326]                               |                            |
| 1091_CT [EP50;4320]                                | Add File(s)                |
| 1091_ETH [EPSG:4326]                               | Add Directory              |
| 1091_C0 [CF30;4326]                                | Add Directory              |
| 1091_KFEKC[EFSG:4320]                              | ОК                         |
| 1091 SINAL [EPSG:4326]                             |                            |
| 1091 TERNARIO RGB [EPSG:4326]                      |                            |
|                                                    |                            |

Click run and a temporary file **Merged** will be created and open.

Now we will crop this temporary file to the extension of our Sentinel2 Scene using one of its bands. Open the Raster menu and select Extraction  $\rightarrow$  Clip Raster by Extent.

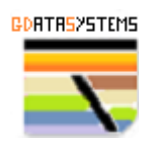

|   | <u>R</u> aster <u>I</u> | Database    | <u>W</u> eb | <u>M</u> esh | Processing Help           |
|---|-------------------------|-------------|-------------|--------------|---------------------------|
|   | 🐮 Raste                 | er Calculat | or          |              | la 🖪 🧠 🖡 🖪 🔿 🔁 🗉          |
| - | Index                   | Orama       |             | ×            |                           |
|   | Analy                   | /sis        |             | •            | 👖 🛰 🗈 🖻 👆 🔿 I 🚥 ۹         |
| 1 | Proje                   | ctions      |             | •            |                           |
|   | Misc                    | ellaneous   |             | •            |                           |
| Ó | Extra                   | ction       |             | Þ            | E Clip Raster by Extent   |
|   | Conv                    | ersion      |             | •            | Clip Raster by Mask Layer |
|   | 🌞 Align                 | Rasters     |             |              | Contour                   |
|   |                         | 6           | 7 3         | Pau          | u-dos Ferros              |

Select Merged as Input layer and Select the clipping extent from any layer T24MYT.... and Run.

| 124WIY5_202311201125259_802_20m  | Tan                             |
|----------------------------------|---------------------------------|
| T24MYS_20231126T125259_B03_20m   |                                 |
| T24MYS_20231126T125259_B04_20m   | Calculate from Layer            |
| T24MYS_20231126T125259_B05_20m   | Calculate from Layout Map       |
| T24MYS_20231126T125259_B06_20m   | Calculate from Bookmark         |
| T24MYS_20231126T125259_B07_20m   | 😡 Use Current Map Canvas Extent |
| T24MYS_20231126T125259_B11_20m   | Draw on Map Canvas              |
| T24MYS_20231126T125259_B12_20m   | Cacin                           |
| T24MYS_20231126T125259_B8A_20m   | De                              |
| T24MYT_20231126T125259_B02_20m   | nta 5                           |
| F T24MYT_20231126T125259_B03_20m |                                 |
| T24MYT_20231126T125259_B04_20m   |                                 |
| T24MYT_20231126T125259_B05_20m   | · ·                             |
| T24MYT_20231126T125259_B06_20m   | Cancel A                        |
| T24MYT_20231126T125259_B07_20m   | Esperanç                        |
| T24MYT_20231126T125259_B11_20m   | Ajuda                           |
| T24MYT_20231126T125259_B12_20m   | Lagoa Sec                       |
| T24MYT_20231126T125259_B8A_20m   | ampina Gra                      |
|                                  |                                 |

Change the layer CRS using Raster  $\rightarrow$  Projections  $\rightarrow$  Warp(reproject).

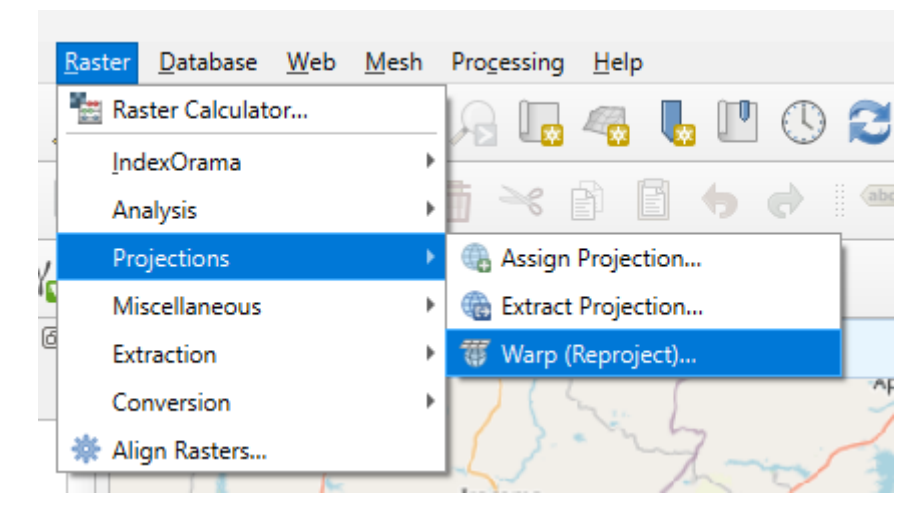

Enter the field as below and click Run:

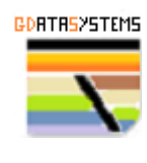

| 🔰 Warp (Reproject)                                                                                                    |             |   |
|----------------------------------------------------------------------------------------------------|-------------|---|
| Parameters Log                                                                                                    |             |   |
| Project CRS: EPSG:32724 - WGS 84 / UTM zone 24S                                                                                                    | •           | ľ |
| Resampling method to use                                                                                                    |             |   |
| Nearest Neighbour                                                                                                    | •           |   |
| Nodata value for output bands [optional]                                                                                                    |             |   |
| Not set                                                                                                    | 4           | ] |
| Output file resolution in target georeferenced units [optional]                                                                                                    |             |   |
| Not set                                                                                                    |             |   |
| ▼ Advanced Parameters                                                                                                    |             |   |
| Additional creation options [optional]                                                                                                    |             |   |
| Profile                                                                                                    | -           |   |
|                                                                                                    |             |   |
|                                                                                                    |             |   |
| 母 Validate Help                                                                                                    |             |   |
| 문 (프 Validate Help<br>Output data type                                                                                                    |             |   |
| Validate     Help       Output data type     Use Input Layer Data Type                                                                                                    |             |   |
| Walidate       Help         Output data type         Use Input Layer Data Type         Georeferenced extents of output file to be created [optional]                                                                                                    |             |   |
| Walidate       Help         Output data type       Use Input Layer Data Type         Georeferenced extents of output file to be created [optional]         Not set                                                                                                    |             |   |
| Walidate       Help         Output data type       Use Input Layer Data Type         Georeferenced extents of output file to be created [optional]         Not set         CRS of the target raster extent [optional]                                                           | •<br>•      |   |
| Walidate       Help         Output data type         Use Input Layer Data Type         Georeferenced extents of output file to be created [optional]         Not set         CRS of the target raster extent [optional]         Project CRS: EPSG:32724 - WGS 84 / UTM zone 24S | •<br>•<br>• |   |
| Walidate       Help         Output data type       Use Input Layer Data Type         Georeferenced extents of output file to be created [optional]         Not set         CRS of the target raster extent [optional]         Project CRS: EPSG:32724 - WGS 84 / UTM zone 24S   |             |   |
| Validate Help<br>Output data type<br>Use Input Layer Data Type<br>Georeferenced extents of output file to be created [optional]<br>Not set<br>CRS of the target raster extent [optional]<br>Project CRS: EPSG:32724 - WGS 84 / UTM zone 24S                                     | ▼<br>▼<br>▼ |   |

The final step is exporting the temporary memory Layer **Reprojected** as a tif file and fine tune the extension.

| <ul> <li>Reprojected</li> </ul> | <u> </u>                                 | S I A DI                              |
|---------------------------------|------------------------------------------|---------------------------------------|
| Band 1                          | ₽ Zoom to Layer(s)                       |                                       |
| 973                             | Show in Overview                         | Alexar                                |
|                                 | Copy Layer                               | Tenente Ananias                       |
|                                 | Re <u>n</u> ame Layer                    | Uiraúna                               |
| 116                             | Zoom to Native Resolution (100%)         |                                       |
| 🝷 🗸 🚏 Clipped (extent)          | Stretch Using Current Extent             |                                       |
| Band 1<br>981                   | toad Raster Attribute Table from VAT.DBF | João do<br>do Peixe                   |
|                                 | Duplicate Layer                          | Sousa                                 |
|                                 | 📮 <u>R</u> emove Layer                   | - Ami in                              |
|                                 | Move to <u>B</u> ottom                   | Some Sa En 1                          |
| ✓ II6 ✓ I Merged                | C <u>h</u> ange Data Source              |                                       |
| Band 1                          | Set Layer Scale <u>V</u> isibility       |                                       |
| 1.034                           | Layer CRS                                | e de funda 377 t                      |
|                                 | E <u>xp</u> ort                          | → Save <u>A</u> s                     |
|                                 | Styles                                   | Save as Layer Definition File         |
| 50                              | Add Layer Notes                          | Save as <u>O</u> GIS Layer Style File |
| gisPB                           | Properties                               |                                       |

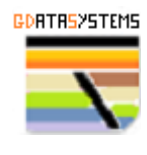

Name the file and dem\_clipped.tif and use the GeoTIFF format. Change the CRS to EPSG:32724 set the resolution to 20 and adjust the extent as below:

| at [       | GeoTIFF              |                  |               |          |                  |        |               | reate |
|------------|----------------------|------------------|---------------|----------|------------------|--------|---------------|-------|
| ame (      | C:\Users\User\Deskto | p\R algo\PBRN\de | m_clipped,tif |          |                  |        |               | ×     |
| name       |                      |                  |               |          |                  |        |               |       |
| l l        | EPSG:32724 - WGS 8   | 4 / UTM zone 24S |               |          |                  |        |               | Ŧ     |
| Extent (   | current: user defin  | ed)              |               |          |                  |        |               |       |
|            |                      | North            | 9300040       |          |                  |        |               |       |
| Vest 699   | 960                  |                  |               |          | East             | 809760 |               |       |
|            |                      | South            | 9190240       |          |                  |        |               |       |
|            |                      | Calculate from   | Layer         | • La     | yout Map 👻 Bookm | ark 👻  |               |       |
|            |                      | Current I        | Layer Extent  | -) [     | Map Canvas Exten | t      |               |       |
|            |                      |                  |               |          |                  |        |               |       |
| Resoluti   | on (current: user o  | lefined)         |               |          |                  |        |               | _     |
| Horizor    | ital 20              |                  |               | Vertical | 20               |        | Layer Resolut | ion   |
|            | <b>IS</b> 5490       |                  |               | Rows     | 5490             |        | Layer Size    |       |
| Crea       | te Options           |                  |               |          |                  |        |               |       |
| Profile De | fault                |                  |               |          |                  |        |               | Ŧ     |
| Tomic De   | and and a            |                  |               |          |                  |        |               |       |
|            |                      | Name             |               |          |                  | Value  |               |       |

Click OK.

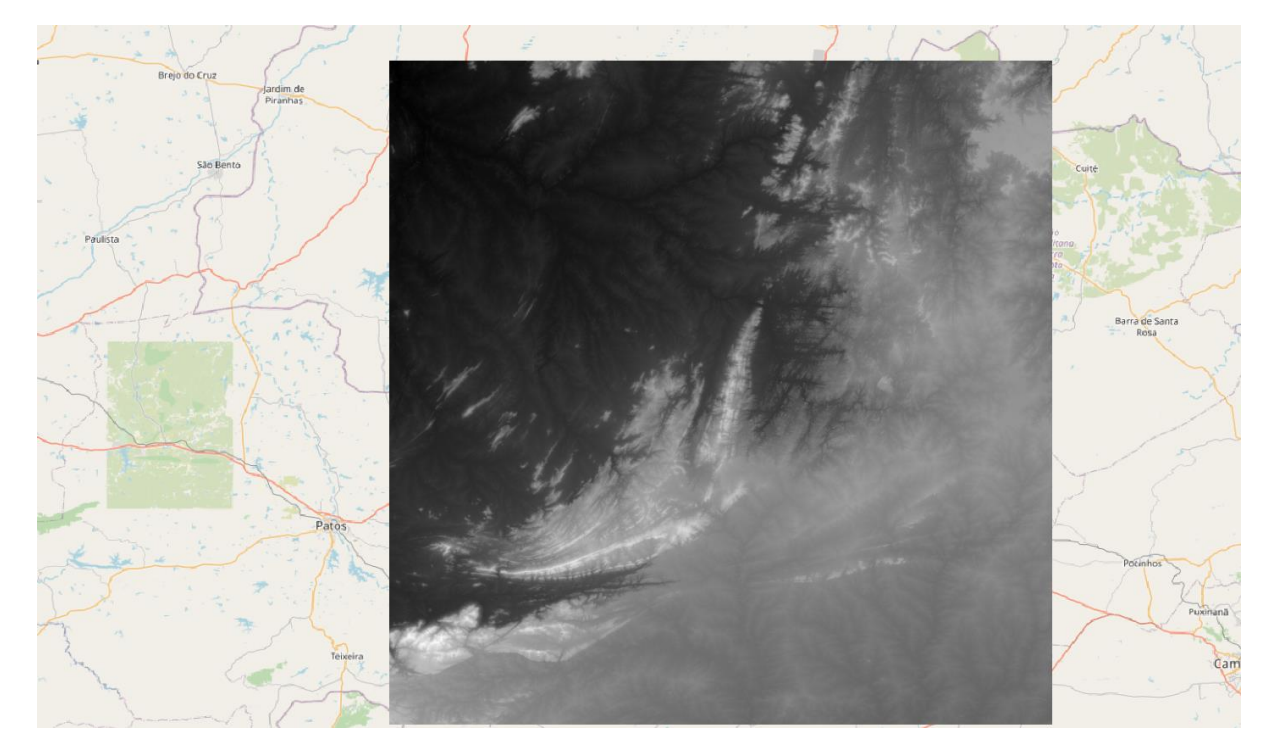

The following dem\_clipped layer will open:

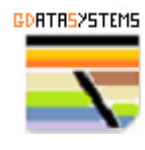

Delete the temporary memory files.

| Þ | - 20 | Reprojected      | $\square$ |
|---|------|------------------|-----------|
| Þ | - 2° | Clipped (extent) | $\square$ |
| Þ | - 2° | Merged           |           |

Now create a group called **Final Preparation** and move the layer to this group folder. Also move the nine (9) Sentinel2 bands (2, 3, 4, 5, 6, 7, 8a, 11 and 12) of T24MYT\_20231126T125259\_B??\_20m to this folder.

Repeat the following procedure with the three (3) gravity layers and move them to the **Final Preparation** folder too.

#### **Bouguer Anomaly**

Open the Raster menu and select Extraction  $\rightarrow$  Clip Raster by Extent.

Change the layer CRS using Raster  $\rightarrow$  Projections  $\rightarrow$  Warp(reproject)

Export the temporary memory Layer **Reprojected** as a tif file and fine tune the extension.

Name the file and bouguer\_clipped.tif and use the GeoTIFF format. Change the CRS to EPSG:32724 set the resolution to 20 and adjust the extent as below:

| 🔇 Save Ras  | ter Lay  | er as              |                |              |            |            |          |        |     |          |          | >     |
|-------------|----------|--------------------|----------------|--------------|------------|------------|----------|--------|-----|----------|----------|-------|
| Output mode | • Ra     | w data 🔵 Rende     | ered image     |              |            |            |          |        |     |          |          |       |
| Format      | GeoT     | IFF                |                |              |            |            |          |        |     | -        | Create   | e VRT |
| File name   | C:\Use   | ers\User\Desktop\R | algo\PBRN\bo   | uguer_clippe | ed.tif     |            |          |        |     |          |          | ] [   |
| ayer name   |          |                    |                |              |            |            |          |        |     |          |          |       |
| CRS         | EPSG     | 32724 - WGS 84 /   | UTM zone 24S   |              |            |            |          |        |     |          | Ŧ        | -     |
| ▼ Extent    | t (curre | ent: user defined) | )              |              |            |            |          |        |     |          |          | -     |
|             |          |                    | North          | 9300040      |            |            |          |        |     |          |          |       |
| West 69     | 99960    |                    |                |              |            |            | East     | 809760 |     |          | _        |       |
|             |          |                    | South          | 9190240      |            |            |          |        |     |          |          |       |
|             |          |                    | Calculate from | Layer        |            | yout Map 👻 | Bookn    | nark 👻 |     |          |          |       |
|             |          |                    | Current I      | Laver Extent |            | Map Canva  | as Exter | nt     |     |          |          |       |
|             |          |                    |                |              |            |            |          |        |     |          |          |       |
| ▼ Resolu    | ution (d | current: user defi | ned)           |              |            |            |          |        |     |          |          |       |
| Horiz       | ontal    | 20                 |                |              | Vertical   | 20         |          |        |     | Layer Re | solution |       |
| O Colur     | mns      | 5490               |                | ]            | Rows       | 5490       |          |        |     | Layer    | Size     |       |
|             | eate Oj  | ptions             |                |              |            |            |          |        |     |          |          |       |
| Profile     | Default  |                    |                |              |            |            |          |        |     |          | -        |       |
|             |          |                    | N              |              |            |            |          |        |     |          |          |       |
|             |          |                    | Name           |              |            |            |          | value  | :   |          |          |       |
|             |          |                    |                |              |            |            |          |        |     |          |          |       |
|             |          |                    |                |              |            |            |          |        |     |          |          |       |
|             |          |                    |                |              |            |            |          |        |     |          |          |       |
|             |          |                    |                |              |            |            |          |        |     |          |          | -     |
|             |          |                    |                | ✓ Ad         | ld saved f | ile to map | ſ        | ОК     | Can | celar    | Ajud     | la    |

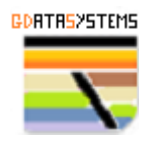

#### **Gravity Disturb**

Open the Raster menu and select Extraction  $\rightarrow$  Clip Raster by Extent.

Change the layer CRS using Raster  $\rightarrow$  Projections  $\rightarrow$  Warp(reproject)

Export the temporary memory Layer **Reprojected** as a tif file and fine tune the extension.

Name the file and gdisturb\_clipped.tif and use the GeoTIFF format. Change the CRS to EPSG:32724 set the resolution to 20 and adjust the extent as below:

| mat GeoTIFF   C:\Users\User\Desktop\R algo\PBRN\gdisturb_clipped.tif  c:\Users\User\Desktop\R algo\PBRN\gdisturb_clipped.tif  er name  EPSG:32724 - WGS 84 / UTM zone 245  FExtent (current: user defined)  West 699960 East 809760 East 809760 Calculate from Layer * Layout Map * Bookmark * Current Layer Extent Map Canvas Extent  FResolution (current: user defined)  Horizontal 20 Vertical 20 Layer Resolution Columns 5490 Rows 5490 Layer Size  Name Value Name Value | put mode 🤇                                              | 🖲 Raw data  🔵 Rend                                                       | dered image     |                    |         |                                |        |   |          |                     |    |
|----------------------------------------------------------------------------------------------------|---------------------------------------------------------|--------------------------------------------------------------------------|-----------------|--------------------|---------|--------------------------------|--------|---|----------|---------------------|----|
| name C:\User\User\Desktop\R algo\PBRN\gdisturb_clipped.tif   er name EP5G:32724 - WGS 84 / UTM zone 245  FExtent (current: user defined) West 699960 East 809760 South 9190240 Calculate from Layer * Layout Map * Bookmark * Current Layer Extent Map Canvas Extent  FResolution (current: user defined)  Horizontal 20 Vertical 20 Layer Resolution Columns 5490 Rows 5490 Layer Size  Name Value Name Value                                                                  | nat                                                     | GeoTIFF                                                                  |                 |                    |         |                                |        |   | -        | Create              | e١ |
| er name EPSG:32724 - WGS 84 / UTM zone 245  EExtent (current: user defined)  West 699960 East 809760 South 9190240 Calculate from Layer * Layout Map * Bookmark * Current Layer Extent Map Canvas Extent  Resolution (current: user defined)  Horizontal 20 Vertical 20 Layer Resolution Columns 5490 Rows 5490 Layer Size  Name Value Name Value                                                                                                    | name                                                    | C:\Users\User\Desktop\                                                   | R algo\PBRN\gdi | isturb_clipped.tif |         |                                |        |   |          |                     |    |
| <pre>s EPSG:32724 - WGS 84 / UTM zone 24S       Extent (current: user defined)      North 3300040  West 699960 East 809760     South 9190240     Calculate from Layer * Layout Map * Bookmark *     Current Layer Extent Map Canvas Extent      Resolution (current: user defined)      Horizontal 20 Vertical 20 Layer Resolution     Columns 5490 Rows 5490 Layer Size      Create Options  Profile Default *     Name Value </pre>                                           | er name                                                 |                                                                          |                 |                    |         |                                |        |   |          |                     |    |
| <pre> Fextent (current: user defined)  North 9300040  West 699960 East 809760 South 9190240 Calculate from Layer * Layout Map * Bookmark * Current Layer Extent Map Canvas Extent  Fexeolution (current: user defined)  Horizontal 20 Vertical 20 Layer Resolution Columns 5490 Rows 5490 Layer Size  Name Value Name Value </pre>                                                                                                    |                                                         | EPSG:32724 - WGS 84                                                      | / UTM zone 24S  |                    |         |                                |        |   |          | Ŧ                   |    |
| North 930040   West 699960 South 9190240 Calculate from Layer * Layout Map * Bookmark * Current Layer Extent Map Canvas Extent Map Canvas Extent Columns 5490 Vertical 20 Vertical 20 Layer Resolution Columns 5490 Layer Size Pofile Default Name Value Value                                                                                                    | • Extent (                                              | (current: user defined                                                   | d)              |                    |         |                                |        |   |          |                     |    |
| West 699960 East 809760<br>South 9190240<br>Calculate from Layer * Layout Map * Bookmark *<br>Current Layer Extent Map Canvas Extent                                                                                                    |                                                         |                                                                          | North           | 9300040            |         |                                |        |   |          |                     |    |
| South 9190240<br>Calculate from Layer Layout Map Bookmark *<br>Current Layer Extent Map Canvas Extent<br>• Horizontal 20 Vertical 20 Layer Resolution<br>• Columns 5490 Rows 5490 Layer Size<br>• Create Options<br>Profile Default *<br>Name Value                                                                                                    | West 699                                                | 9960                                                                     |                 |                    |         | East                           | 809760 |   |          |                     |    |
| Calculate from Layer  Layout Map  Bookmark  Current Layer Extent Map Canvas Extent  Profile Default  Name Value                                                                                                    |                                                         |                                                                          | South           | 9190240            |         |                                |        |   |          |                     |    |
| Current Layer Extent Map Canvas Extent     Resolution (current: user defined) <ul> <li>Horizontal</li> <li>20</li> <li>Vertical</li> <li>20</li> <li>Layer Resolution</li> <li>Layer Size</li> </ul> Columns 5490   5490 Carrent Size     Profile Default     Name Value                                                                                                    |                                                         |                                                                          | Calculate from  | Layer -            | Lay     | vout Map 👻 🛛 Bookr             | mark 👻 |   |          |                     |    |
| Resolution (current: user defined)         Horizontal       20       Vertical       20       Layer Resolution         Columns       5490       Rows       5490       Layer Size         Create Options             Name       Value                                                                                                    |                                                         |                                                                          |                 |                    |         |                                |        |   |          |                     |    |
| Horizontal 20 Vertical 20 Layer Resolution     S490 Rows 5490 Layer Size      Create Options  Profile Default  Name Value                                                                                                    |                                                         |                                                                          | Current L       | ayer Extent        |         | Map Canvas Exte                | nt     |   |          |                     |    |
| Columns     5490     Layer Size       Create Options                                                                                                    | Resolut                                                 | tion (current: user de                                                   | fined)          | ayer Extent        |         | Map Canvas Exte                | nt     |   |          |                     |    |
| Create Options         Profile       Default         Name       Value                                                                                                    | • Resolut                                               | tion (current: user de                                                   | Current L       | ayer Extent        | tical   | Map Canvas Exte                | nt     |   | Layer Re | esolution           |    |
| Profile Default   Name Value                                                                                                    | Resolut     Horizor     Column                          | tion (current: user de<br>Intal 20<br>Ins 5490                           | fined)          | layer Extent       | tical ( | Map Canvas Exte                | nt     |   | Layer Re | esolution<br>r Size |    |
| Name Value                                                                                                    | Resolut     Horizor     Column     Column               | tion (current: user def<br>ntal 20<br>ns 5490<br>ate Options             | fined)          | ver                | tical ( | Map Canvas Exte                | nt     |   | Layer Re | esolution<br>r Size |    |
| Name Value                                                                                                    | Resolut     Horizor     Column     Column     Crea      | tion (current: user del<br>Intal 20<br>Ins 5490<br>ate Options           | fined)          | ver                | tical ( | Map Canvas Exte                | nt     |   | Layer Re | esolution<br>r Size |    |
|                                                                                                    | Resolut     Horizon     Column     Crez Profile D       | tion (current: user def<br>ntal 20<br>ns 5490<br>ate Options<br>efault   | fined)          | ver                | tical ( | Map Canvas Exte                | nt     |   | Layer Re | esolution<br>r Size |    |
|                                                                                                    | Resolut     Horizor     Column     Column     Profile D | tion (current: user def<br>intal 20<br>ins 5490<br>ate Options<br>efault | fined)          | ver Extent         | tical ( | Map Canvas Exte<br>20 <br>5490 | valu   | e | Layer Ro | esolution<br>r Size |    |
|                                                                                                    | Resolut     Horizor     Column     Column     Profile   | tion (current: user definital 20<br>ns 5490<br>ate Options               | fined)          | ver                | iical ( | Map Canvas Exte                | Valu   | e | Layer Re | esolution<br>r Size |    |
|                                                                                                    | Resolut     Horizor     Column     Crea  Profile D      | tion (current: user def<br>intal 20<br>ins 5490<br>ate Options<br>efault | fined)          | ver                | tical ( | Map Canvas Exte                | Valu   | e | Layer Re | r Size              |    |
|                                                                                                    | Resolut     Horizor     Column     Column     Profile D | tion (current: user definital 20<br>ns 5490<br>ate Options               | fined)          | ver                | iical ( | Map Canvas Exte                | Valu   | e | Layer Re | r Size<br>▼         |    |

## Disturbance Second Derivative

Open the Raster menu and select Extraction  $\rightarrow$  Clip Raster by Extent.

Change the layer CRS using Raster  $\rightarrow$  Projections  $\rightarrow$  Warp(reproject)

Export the temporary memory Layer **Reprojected** as a tif file and fine tune the extension.

Name the file and 2DVdisturb\_clipped.tif and use the GeoTIFF format. Change the CRS to EPSG:32724 set the resolution to 20 and adjust the extent as below:

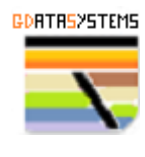

| nuc      | GeoTIFF                |                    |                   |                  |          | ▼ Creat          |
|----------|------------------------|--------------------|-------------------|------------------|----------|------------------|
| name     | C:\Users\User\Desktop  | \R algo\PBRN\2DVdi | sturb_clipped.tif |                  |          | ≪                |
| er name  |                        |                    |                   |                  |          |                  |
|          | EPSG:32724 - WGS 84    | / UTM zone 24S     |                   |                  |          | *                |
| • Extent | (current: user define  | :d)                |                   |                  |          |                  |
|          |                        | North 93           | 00040             |                  |          |                  |
| West 69  | 9960                   |                    | 00010             | Eas              | t 809760 |                  |
|          |                        | South 91           | 90240             |                  |          |                  |
|          |                        | Calculate from     | Laver - La        | vout Map 👻 🛛 Boo | kmark *  |                  |
|          |                        | Current Lav        | ar Extent         | Man Canvas Evt   | ent      |                  |
| • Resolu | tion (current: user de | efined)            |                   |                  |          |                  |
| Horizo   | ontal 20               |                    | Vertical          | 20               |          | Layer Resolution |
| Colun    | nns 5490               |                    | Rows              | 5490             |          | Layer Size       |
|          | ate Ontions            |                    |                   |                  |          |                  |
| r 🗌 Cre  | ate options            |                    |                   |                  |          |                  |
| Profile  | Default                |                    |                   |                  |          | Ψ                |
| Profile  | Default                | Name               |                   |                  | Value    | ÷                |

#### Interpolating raw geophysics data points

The following script will be used to create the tif images from the interpolated gammaspectrometry data.

```
library(terra)
#Working directory first file
wd<-'C:/Users/User/Desktop/R algo/PBRN/1091/XYZ' #adjust according to your system
setwd(wd)
dado<-vect('gamma.shp')</pre>
e<-ext(699960,809760,9190240,9300040)
r<-rast(ext=e, res=20, crs="epsg:32724")</pre>
ct <- interpIDW(r, dado, 'CTexp', radius=550)</pre>
writeRaster(ct,'CTgamma.tif',overwrite=T)
k <- interpIDW(r, dado,'Kperc',radius=550)</pre>
writeRaster(k, 'Kgamma.tif', overwrite=T)
u <- interpIDW(r, dado,'eU', radius=550)</pre>
writeRaster(u, 'Ugamma.tif', overwrite=T)
th <- interpIDW(r, dado,'eTh', radius=550)</pre>
writeRaster(th, 'THgamma.tif', overwrite=T)
#open mag file
dado<-vect('mag.shp')</pre>
m <- interpIDW(r, dado, 'MAGIGRF', radius=550)</pre>
writeRaster(m, 'TFmag.tif', overwrite=T)
```

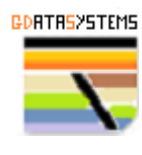

Load the gravity, the magnetometry raster and the gammaspectrometry raster created above into the Final Preparation Group in QGIS.

The Final Preparation Group should be like this:

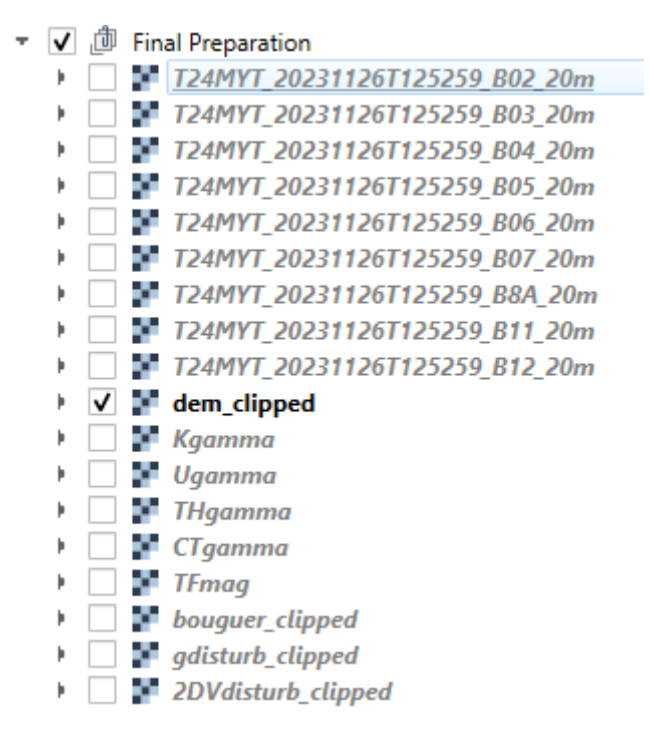

#### Part 1 Conclusion

Now we create a stacked scene with all the raster layer above using QGIS. This tif file will be used in the nest Part.

First, we will rename the layer as following:

| ✓  | ற் | Fin | al Preparation                     |
|----|----|-----|------------------------------------|
| ÷  |    | 2   | 001_T24MYT_20231126T125259_B02_20m |
| ÷  |    | 8   | 002_T24MYT_20231126T125259_B03_20m |
| ÷  |    | 8   | 003_T24MYT_20231126T125259_B04_20m |
| ×  |    | 8   | 004_T24MYT_20231126T125259_B05_20m |
| ×  |    | 8   | 005_T24MYT_20231126T125259_B06_20m |
| ×  |    | 8   | 006_T24MYT_20231126T125259_B07_20m |
| ×  |    | 8   | 007_T24MYT_20231126T125259_B8A_20m |
| ÷. |    | 8   | 008_T24MYT_20231126T125259_B11_20m |
| ÷  |    | 8   | 009_T24MYT_20231126T125259_B12_20m |
| ÷  | ✓  | 8   | 010_dem_clipped                    |
| ÷. |    | 8   | 011_Kgamma                         |
| ÷. |    | 8   | 012_Ugamma                         |
| ÷  |    | 8   | 013_THgamma                        |
| ÷. |    | 8   | 014_CTgamma                        |
| ÷. |    | 8   | 015_TFmag                          |
| •  |    | 8   | 016_bouguer_clipped                |
| ×  |    | 8   | 017_gdisturb_clipped               |
| ÷  |    | 8   | 018_2DVdisturb_clipped             |

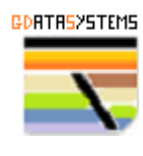

Select Raster  $\rightarrow$  Miscellaneous  $\rightarrow$  Build Virtual Raster.

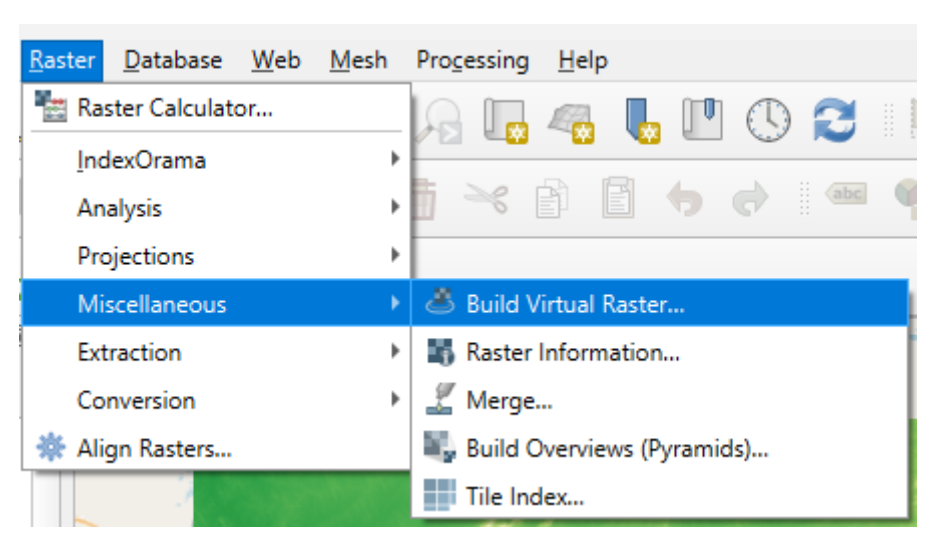

Select the 18 layers as input layer is the order showed below:

| Input layers                                            |                  |
|---------------------------------------------------------|------------------|
| ✓ 001_T24MYT_20231126T125259_B02_20m [EPSG:32724]       | Select All       |
| ✓ 002_T24MYT_20231126T125259_B03_20m [EPSG:32724]       | Clear Selection  |
| ✓ 005_124WFT_20231126T125259_B04_20m [EPSG:32724]       | cical ocication  |
| ▼ 004_124M11_202311261125259_805_20m [EPSG:32724]       | Toggle Selection |
| ✓ 006 T24MYT 20231126T125259 B07 20m [EPSG:32724]       | Add Ele(-)       |
| ▼ 007_T24MYT_20231126T125259_B8A_20m [EPSG:32724]       | Add File(s)      |
| ✓ 008_T24MYT_20231126T125259_B11_20m [EPSG:32724]       | Add Directory    |
| 009_T24MYT_20231126T125259_B12_20m [EPSG:32724]         |                  |
| ✓ 010_dem_clipped [EPSG:32724]                          | OK               |
| ✓ 011_Kgamma [EPSG:32724]                               |                  |
| ✓ 012_Ugamma [EPSG:32724]                               |                  |
| ✓ 013_THgamma [EPSG:32724]                              |                  |
| <ul> <li>014_CTgamma [EPSG:32724]</li> </ul>            |                  |
| 015_TFmag [EPSG:32724]                                  |                  |
| <ul> <li>016_bouguer_clipped [EPSG:32724]</li> </ul>    |                  |
| <ul> <li>017_gdisturb_clipped [EPSG:32724]</li> </ul>   |                  |
| <ul> <li>018_2DVdisturb_clipped [EPSG:32724]</li> </ul> |                  |
| OpenStreetMap [EPSG:3857]                               |                  |
|                                                         |                  |
|                                                         |                  |
|                                                         |                  |
|                                                         |                  |

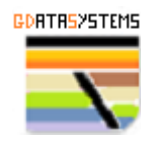

Mark "Place each input file into a separate band" and Select Resolution as Highest.

| Parameters Log                                                                                                    |                 |
|----------------------------------------------------------------------------------------------------|-----------------|
| nput layers                                                                                                    |                 |
| 8 inputs selected                                                                                                    |                 |
| esolution                                                                                                    |                 |
| Highest                                                                                                    | •               |
| Place each input file into a separate band                                                                                                    |                 |
| Allow projection difference                                                                                                    |                 |
| Advanced Darameters                                                                                                    |                 |
| Add alpha mask band to VRT when source raster                                                                                                    | has none        |
| Add alpha mask band to VRT when source raster Override projection for the output file [optional] Resampling algorithm                                                                                                    | has none<br>💌 🌚 |
| Add alpha mask band to VRT when source raster Override projection for the output file [optional] Resampling algorithm Nearest Neighbour                                                                                                    | has none        |
| Add alpha mask band to VRT when source raster Override projection for the output file [optional] Resampling algorithm Nearest Neighbour Nodata value(s) for input bands (space separated) [optional [option]]                              | has none        |
| Add alpha mask band to VRT when source raster Override projection for the output file [optional] Resampling algorithm Nearest Neighbour Nodata value(s) for input bands (space separated) [o Additional command-line parameters [optional] | has none        |
| Add alpha mask band to VRT when source raster Override projection for the output file [optional] Resampling algorithm Nearest Neighbour Nodata value(s) for input bands (space separated) [o Additional command-line parameters [optional] | has none        |
| Add alpha mask band to VRT when source raster Override projection for the output file [optional] Resampling algorithm Nearest Neighbour Nodata value(s) for input bands (space separated) [o Additional command-line parameters [optional] | has none        |

Now save the Virtual layer as prep\_mosaic.tif using:

| V  | 22 | Virtua            |                                          |                                               |
|----|----|-------------------|------------------------------------------|-----------------------------------------------|
|    |    | Band (            | ₽ Zoom to Layer(s)                       | THE REAL PROPERTY OF THE                      |
|    |    | Band (            | Show in Overview                         | and the state of the second                   |
| V  | 曲  | Band C<br>Final P | Copy Layer                               | The sea to be                                 |
|    |    | 00                | Re <u>n</u> ame Layer                    |                                               |
| ۲  |    | <b>1</b> 00       | Zoom to Native Resolution (100%)         |                                               |
| *  |    | 00 00             | Stretch Using Current Extent             | A BAR AND AND AND AND AND AND AND AND AND AND |
|    |    | 00                | Load Raster Attribute Table from VAT.DBF |                                               |
| ţ  |    | 00                | 🕞 Duplicate Layer                        | Sector Contractor                             |
| Ş. |    | 00                | Remove Layer                             |                                               |
|    |    | 00                | Move to Bottom                           |                                               |
|    | ✓  | <b>01</b>         | C <u>h</u> ange Data Source              |                                               |
|    |    | 01                | Set Layer Scale <u>V</u> isibility       | Charles and the second second                 |
|    |    | 01                | Laver CRS                                |                                               |
|    |    | 01                |                                          |                                               |
|    |    | 01                | Export                                   | <ul> <li>Save <u>A</u>s</li> </ul>            |
|    |    | 01                | Styles                                   | Save as Layer Definition File                 |
| Þ  |    | 01                | Add Laver Notes                          | Save as QGIS Layer Style File                 |
| •  | -  | 01                | Properties                               | Service Comes & Party                         |

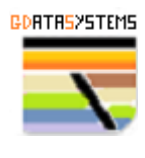

| 🔇 Save Raste  | er Layer as                                       |                |              |                                 |            |      |                  |       |            |       | × |  |  |
|---------------|---------------------------------------------------|----------------|--------------|---------------------------------|------------|------|------------------|-------|------------|-------|---|--|--|
| Output mode ( | ● Raw data 🔵 Rend                                 | lered image    |              |                                 |            |      |                  |       |            |       |   |  |  |
| Format        | GeoTIFF                                           |                |              |                                 |            |      |                  | Ŧ     | Create     | e VRT |   |  |  |
| File name     | C:\Users\User\Desktop\R algo\PBRN\prep_mosaic.tif |                |              |                                 |            |      |                  |       |            |       |   |  |  |
| Layer name    |                                                   |                |              |                                 |            |      |                  |       |            |       |   |  |  |
| CRS           | EPSG:32724 - WGS 84 / UTM zone 24S                |                |              |                                 |            |      |                  |       |            |       | - |  |  |
| ▼ Extent      | it (current: layer)                               |                |              |                                 |            |      |                  |       |            |       |   |  |  |
|               |                                                   | North          | 9300040.000  | 0                               |            |      |                  |       |            |       |   |  |  |
| West 699      | 9960.0000                                         |                |              |                                 |            | East | 809760.0000      |       |            |       |   |  |  |
|               | ,                                                 | South          | 9190240.000  | 0                               |            |      |                  |       |            |       |   |  |  |
|               |                                                   | Calculate from | Layer        | Laver V Lavout Man V Bookmark V |            |      |                  |       |            |       |   |  |  |
|               |                                                   | Current I      | Laver Extent | aver Extent Man Canvas Extent   |            |      |                  |       |            |       |   |  |  |
|               |                                                   |                |              |                                 |            |      |                  |       |            |       |   |  |  |
| Resolut       | tion (current: layer)                             |                |              |                                 |            |      |                  |       |            |       |   |  |  |
| Horizo        | ontal 20                                          |                | \\           | 20                              |            |      | Layer Resolution |       |            |       |   |  |  |
| O Colum       | ins 5490                                          |                | Rows 5490    |                                 |            |      |                  |       | Layer Size |       |   |  |  |
| ▼ Cre         | ate Options                                       |                |              |                                 |            |      |                  |       |            |       |   |  |  |
| Profile D     | efault                                            |                |              |                                 |            |      |                  |       |            | -     |   |  |  |
|               |                                                   |                |              |                                 |            |      |                  |       |            | _     |   |  |  |
| _             |                                                   | Name           |              |                                 |            |      | Value            |       |            | _     |   |  |  |
|               |                                                   |                |              |                                 |            |      |                  |       |            |       |   |  |  |
|               |                                                   |                |              |                                 |            |      |                  |       |            |       |   |  |  |
|               |                                                   |                |              |                                 |            |      |                  |       |            |       |   |  |  |
|               |                                                   |                |              |                                 |            |      |                  |       |            |       | Ŧ |  |  |
|               |                                                   |                | ✓ Add        | saved f                         | ile to map |      | ОК               | Cance | elar       | Ajud  | a |  |  |

What we did until this point was to organize and level the different data into a common raster dataset with real quantities and same resolution that will be used in the next Part of this targeting exercise.

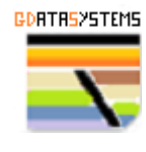

Before we move into the next Part, let's preview each individual layer (or group of layers).

On QGIS double-click **prep\_mosaic** and select the following bands 3 as red 2 as green and 1 as blue and a True color (TCC) composite will be displayed.

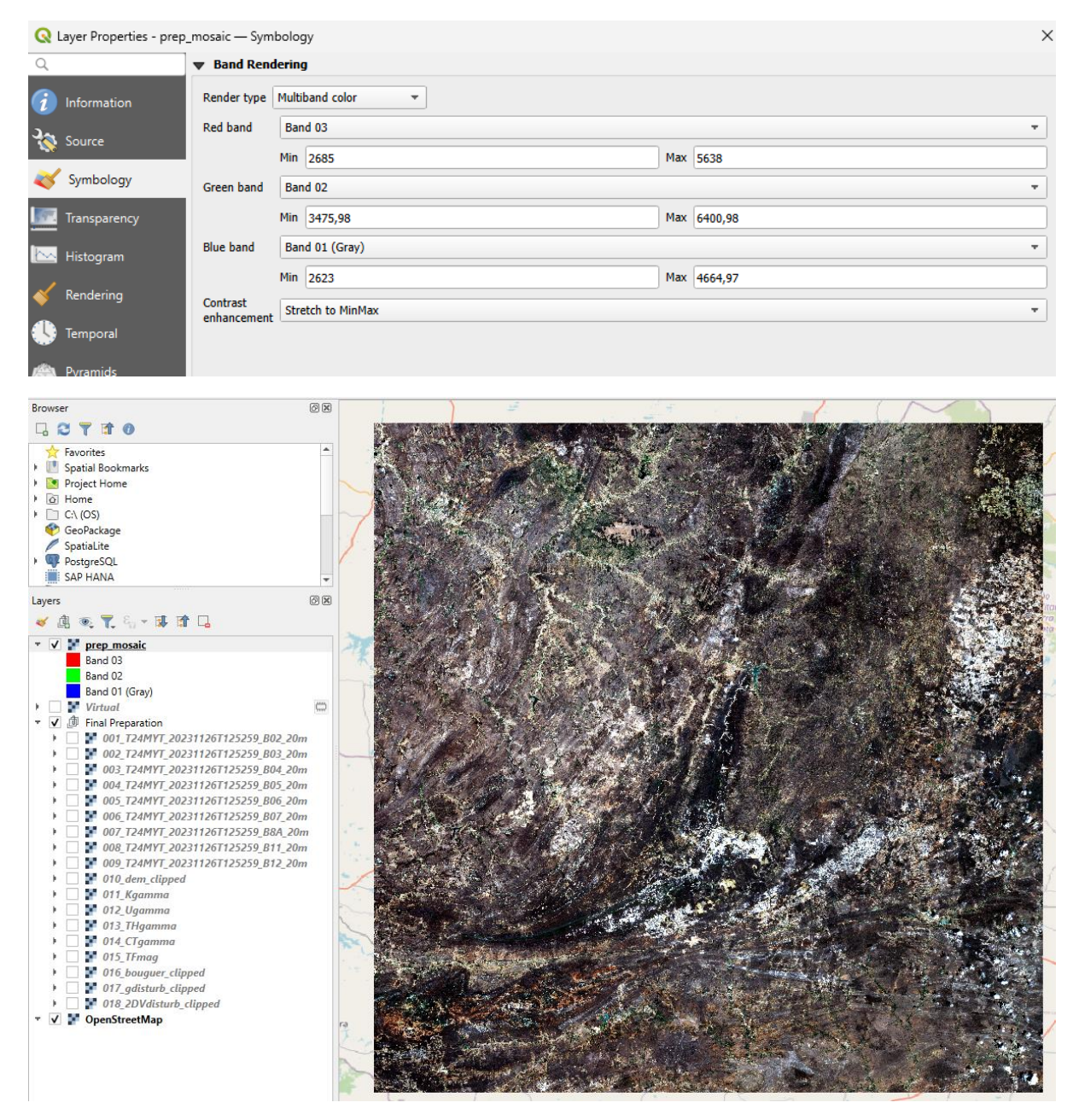

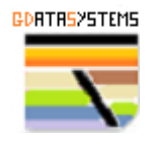

Select bands 9 as red 8 as green and 7 as blue and a "geology" false color composite (FCC) corresponding to SWIR+SWIR+NIR will be displayed.

| Q Layer Properties - prep_                                                                | mosaic — Sym            | bology         |                                                |                                                                                                    |                 |                 | ×                     |  |  |  |
|-------------------------------------------------------------------------------------------|-------------------------|----------------|------------------------------------------------|----------------------------------------------------------------------------------------------------|-----------------|-----------------|-----------------------|--|--|--|
| Q                                                                                         | ▼ Band Rend             | lering         |                                                |                                                                                                    |                 |                 |                       |  |  |  |
| Information     Render type     Multiband color       Par Source     Red band     Band 09 |                         |                |                                                |                                                                                                    |                 |                 |                       |  |  |  |
|                                                                                           |                         |                |                                                |                                                                                                    |                 |                 |                       |  |  |  |
|                                                                                           | Green band              | Band 0         | 3                                              |                                                                                                    |                 |                 | -                     |  |  |  |
| Transparency                                                                              |                         | Min 15         | 37                                             |                                                                                                    | Max             | 2862,99         |                       |  |  |  |
| 📐 Histogram                                                                               | Blue band               | Band 0         | 7                                              |                                                                                                    |                 |                 | -                     |  |  |  |
| N Danslarian                                                                              |                         | Min 14         | 77                                             |                                                                                                    | Max             | 2435            |                       |  |  |  |
| <ul> <li>Rendering</li> </ul>                                                             | Contrast<br>enhancement | Stretch        | to MinMax                                      |                                                                                                    |                 |                 |                       |  |  |  |
| 🕓 Temporal                                                                                |                         |                |                                                |                                                                                                    |                 |                 |                       |  |  |  |
| 🚔 Pyramids                                                                                |                         |                |                                                |                                                                                                    |                 |                 |                       |  |  |  |
| Browser                                                                                   |                         | ଜା             | R                                              | 1                                                                                                    | -               |                 |                       |  |  |  |
|                                                                                           |                         |                |                                                | 1. A. A. A. A. A. A. A. A. A. A. A. A. A.                                                                                                    | and the second  | S ALLER AND AND | A LA TA BARRES        |  |  |  |
| <ul> <li>Favorites</li> <li>Spatial Bookmarks</li> </ul>                                  |                         | 4              |                                                | ALC: Y                                                                                                    |                 | CONTRACTOR      | the starts            |  |  |  |
| 🕨 💽 Project Home                                                                          |                         |                |                                                |                                                                                                    | S. A.           |                 |                       |  |  |  |
| G Home     C:\ (OS)                                                                       |                         |                |                                                | In the particular                                                                                                    | * 4             |                 | State of the second   |  |  |  |
| 🔮 GeoPackage                                                                              |                         |                |                                                |                                                                                                    |                 |                 |                       |  |  |  |
| SpatiaLite     SpatiaCite     SpatiaLite                                                  |                         |                | The Property in                                | · Martine 200                                                                                                    | 477             | SHE MAN         | States of the         |  |  |  |
| SAP HANA                                                                                  |                         |                |                                                | ALC: NO STATE                                                                                                    |                 |                 |                       |  |  |  |
| Layers                                                                                    |                         | 0              |                                                | State - Add I                                                                                                    | Aller           |                 |                       |  |  |  |
| 🗸 🕼 🔍 🍸 🖏 - 🐺 📬                                                                           |                         |                |                                                |                                                                                                    |                 |                 |                       |  |  |  |
| Prep mosaic                                                                               |                         |                | ALL REAL PROPERTY                              | A Carter and a second                                                                                                    | a se            | a standard and  |                       |  |  |  |
| Band 09<br>Band 08                                                                        |                         |                |                                                |                                                                                                    | - Alle          | A CONTRACTOR    | A second state        |  |  |  |
| Band 07                                                                                   |                         |                | A CARLER OF C                                  | A Start                                                                                                    | Sei-            | CAR STRATES     | Soul F de             |  |  |  |
| ▶ Virtual ▼ √ ₼ Final Preparation                                                         |                         | G              | Cont of the second                             | N. A. Parts R.                                                                                                    | 1               |                 |                       |  |  |  |
| •  •  •  •  •  •  •  •  •  •  •  •  •                                                     | 1126T125259_B0          | 2_20m          | NO VIEW                                        | 1. 1. 1. 1. 1. 1. 1. 1. 1. 1. 1. 1. 1. 1                                                                                                    | in la           |                 | 20 A 40 - 00 - 0      |  |  |  |
| • 002_T24MYT_2023                                                                         | 1126T125259_B0          | 3_20m          | - 8 1 M 7 14                                   |                                                                                                    | de la           |                 |                       |  |  |  |
| 005_724PTT_2023                                                                           | 11201125259_B0          | 4_20m          | 1 1 1 1 1 1 1 1 1 1 1 1 1 1 1 1 1 1 1          | to a state of a                                                                                                    | 1               | The Second      |                       |  |  |  |
| • 🗌 F 005_T24MYT_2023                                                                     | 1126T125259_B0          | 6_20m          | 1 day and                                      | Section of the section of the sectio |                 |                 | A STATISTICS          |  |  |  |
| <ul> <li></li></ul>                                                                       | 1126T125259_B0          | 7_20m<br>A 20m | Kallerad                                       | Carl States                                                                                                    | 14              |                 |                       |  |  |  |
| 008_T24MYT_2023                                                                           | 1126T125259_B1          | 1_20m          | 1 2 3 3 4 A                                    | States and the second                                                                                                    | - Silling       | Sec. Marie      | WALL DE LA CARLE      |  |  |  |
| 009_T24MYT_2023                                                                           | 1126T125259_B1          | 2_20m          | A Charles                                      |                                                                                                    |                 |                 |                       |  |  |  |
| 011_Kgamma                                                                                |                         |                |                                                |                                                                                                    |                 |                 |                       |  |  |  |
| 🕨 🗌 F 012 Ugamma                                                                          |                         |                |                                                |                                                                                                    |                 |                 |                       |  |  |  |
| O13_THgamma     O14_CTaamma                                                               |                         |                |                                                | and a state of the                                                                                                    | $\sim 10^{-10}$ |                 | A CONTRACTOR OF       |  |  |  |
| ▶ □ ₩ 015_TFmag                                                                           |                         |                |                                                | and the second second                                                                                                    | 7.1             |                 | and the second second |  |  |  |
| 016_bouguer_clipp                                                                         | ed                      |                | A Star                                         | a wear                                                                                                    | S. C            |                 |                       |  |  |  |
| 017_gaisturb_clipp                                                                        | ipped                   |                | Carlos and and and and and and and and and and |                                                                                                    |                 |                 |                       |  |  |  |
| ▼ ✓ Y OpenStreetMap                                                                       |                         |                | ra Participation                               | 100 M 1 1 1 1 1 1 1 1 1 1 1 1 1 1 1 1 1                                                                                                    |                 | Store Reality   | A state the           |  |  |  |
|                                                                                           |                         |                |                                                |                                                                                                    | A SHARE         | The second of   |                       |  |  |  |
|                                                                                           |                         |                |                                                |                                                                                                    |                 |                 | - A Martin            |  |  |  |
|                                                                                           |                         |                |                                                |                                                                                                    | X A Har         |                 |                       |  |  |  |

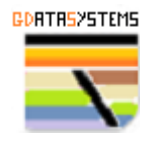

Select bands 11 as red 12 as green and 13 as blue and a Ternary K-U-Th false color composite (FCC) gammaspectrometric response will be displayed.

| Q Layer Properties - prep_                     | mosaic — Sym            | bology            |                           |                                        |         |                                                                                                    | $\times$ |  |  |  |
|------------------------------------------------|-------------------------|-------------------|---------------------------|----------------------------------------|---------|----------------------------------------------------------------------------------------------------|----------|--|--|--|
| ۹                                              | Band Rend               | ering             |                           |                                        |         |                                                                                                    |          |  |  |  |
| information                                    | Render type             | Multiband color   | •                         |                                        |         |                                                                                                    |          |  |  |  |
| Source                                         | Red band Band 11        |                   |                           |                                        |         |                                                                                                    |          |  |  |  |
| N Source                                       |                         | Min 0,452417      |                           |                                        | Max     | 5,98863                                                                                                    |          |  |  |  |
| X Symbology                                    | Green band              | Band 12           |                           |                                        |         |                                                                                                    | -        |  |  |  |
| Transparency                                   |                         | Min 0,443512      |                           |                                        | Max     | 5,51527                                                                                                    |          |  |  |  |
| 🗠 Histogram                                    | Blue band               | Band 13           |                           |                                        |         |                                                                                                    | -        |  |  |  |
| Pandaring                                      |                         | Min 3,70758       |                           |                                        | Мах     | 36,3748                                                                                                    |          |  |  |  |
| Kendering                                      | Contrast<br>enhancement | Stretch to MinMax | ۲                         |                                        |         |                                                                                                    | *        |  |  |  |
| 🕓 Temporal                                     |                         |                   |                           |                                        |         |                                                                                                    |          |  |  |  |
| Pyramids                                       |                         |                   |                           |                                        |         |                                                                                                    |          |  |  |  |
|                                                |                         |                   |                           |                                        |         |                                                                                                    |          |  |  |  |
| Browser                                        |                         | ØX                | ) <i>3</i>                |                                        | ÷       |                                                                                                    | -        |  |  |  |
| Favorites                                      |                         | · ·               | Store of the              | Contraction of the second              |         |                                                                                                    |          |  |  |  |
| Spatial Bookmarks      Project Home            |                         |                   | A Start Start             |                                        |         |                                                                                                    |          |  |  |  |
| <ul> <li>Indject Home</li> <li>Home</li> </ul> |                         |                   |                           |                                        |         |                                                                                                    |          |  |  |  |
| • 🗋 C:\ (OS)                                   |                         |                   | Contraction of the        |                                        |         |                                                                                                    |          |  |  |  |
| SpatiaLite                                     |                         |                   | Sec. Sec.                 | 1 Carrowski                            | and a   |                                                                                                    |          |  |  |  |
| PostgreSQL                                     |                         |                   | 10.046                    | · · · · · · · · · · · · · · · · · · ·  | 100     |                                                                                                    |          |  |  |  |
| SAP HANA                                       |                         | *                 | A CONTRACTOR              |                                        |         |                                                                                                    |          |  |  |  |
| Layers                                         | _                       | Øx                | 1 1 1 1 1 1 Y             |                                        | ¥       |                                                                                                    | Ita      |  |  |  |
| 🤞 🖪 🔍 T. 91 - 19 II                            | 4                       | -                 | A CONTRACTOR              |                                        | 64      |                                                                                                    | rta      |  |  |  |
| Band 11                                        |                         | AF                |                           | AN ASSAULT                             | - 4     |                                                                                                    |          |  |  |  |
| Band 12                                        |                         |                   | Section of the            | 1 Buch                                 | (se)    |                                                                                                    |          |  |  |  |
| Band 13                                        |                         |                   | The state of              | 1.1.1.1.1                              | <u></u> | the second as a second                                                                                                    |          |  |  |  |
| <ul> <li>✓ I I Final Preparation</li> </ul>    |                         | <u> </u>          |                           | 1998 - 18 C                            | 197     |                                                                                                    |          |  |  |  |
| • 🗌 F 001_T24MYT_2023                          | 1126T125259_B0          | 2_20m             | 140 4                     | S. S. S                                |         | THE REPORT OF A                                                                                                    |          |  |  |  |
| 002_T24MYT_2023                                | 1126T125259_B0          | 3_20m             | 111111                    | and the second                         | 14      |                                                                                                    |          |  |  |  |
| 003_724MYT_2023                                | 1126T125259_B0          | 4_20m<br>5 20m    | 1000                      | 10 1 1 1 1 1 1 1 1 1 1 1 1 1 1 1 1 1 1 |         | A CONTRACTOR OF A CONTRACTOR OF A CONTRACTOR OF A CONTRACTOR OF A CONTRACTOR OF A CONTRACTOR OF A CONTRACTOR OF                                                                                                    |          |  |  |  |
| • 🗌 F 005_T24MYT_2023                          | 1126T125259_B0          | 6_20m             |                           | 100 million (1997)                     | 21      |                                                                                                    |          |  |  |  |
| 006_T24MYT_2023                                | 1126T125259_B0          | 7_20m             |                           | 10 m 10 m                              | 12      | ALL AND ALL AND ALL AND ALL AND ALL AND ALL AND ALL AND ALL AND ALL AND ALL AND ALL AND ALL AND ALL AND ALL AND                                                                                                    |          |  |  |  |
| 008_T24MYT_2023                                | 1126T125259_B1          | 1_20m             | and the second            | Charles March                          |         | CARLES COMPANY                                                                                                    |          |  |  |  |
| 009_T24MYT_2023                                | 1126T125259_B1          | 2_20m             | San Startes               | 1222100                                | end.    |                                                                                                    |          |  |  |  |
| 010_dem_clipped                                |                         |                   |                           | 100100                                 | 1       | Participant and a second                                                                                                    |          |  |  |  |
| 🕨 🔄 🐓 012_Ugamma                               |                         | -                 | Contraction of the second |                                        | 2       | and the second second                                                                                                    |          |  |  |  |
| 013_THgamma                                    |                         | 2                 |                           | and and                                |         |                                                                                                    | 0        |  |  |  |
| • 014_CIgamma                                  |                         | Mar -             | Contraction of            | and the second                         |         | and the second second s |          |  |  |  |
| 🕨 📄 🚏 016_bouguer_clipp                        | ed                      |                   | R. S. S. S. Starting      | and the second                         | 100     | and the second second s | Sale     |  |  |  |
| O17_gdisturb_clipp     O17_gdisturb_clipp      | inned                   |                   | the second second         | 10 × 10                                | 3       | and a long to the second second second second second second second second second second second second second se                                                                                                    |          |  |  |  |
| ▼ ✓ Y OpenStreetMap                            | thhea                   | ra                | 24 C                      | and the second                         | 3       | and the second second se                                                                                                    |          |  |  |  |
|                                                |                         | 7 -               | A CONTRACTOR              | and a second                           | 14      |                                                                                                    |          |  |  |  |
|                                                |                         | D                 | 100 Carlos (100           | Contraction of the                     | 100     | Contraction of the second                                                                                                    |          |  |  |  |
|                                                |                         |                   | Second 6                  |                                        | See.    |                                                                                                    |          |  |  |  |

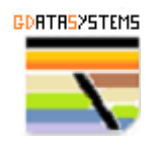

## Checking single bands starting with the DEM. Select band 10.

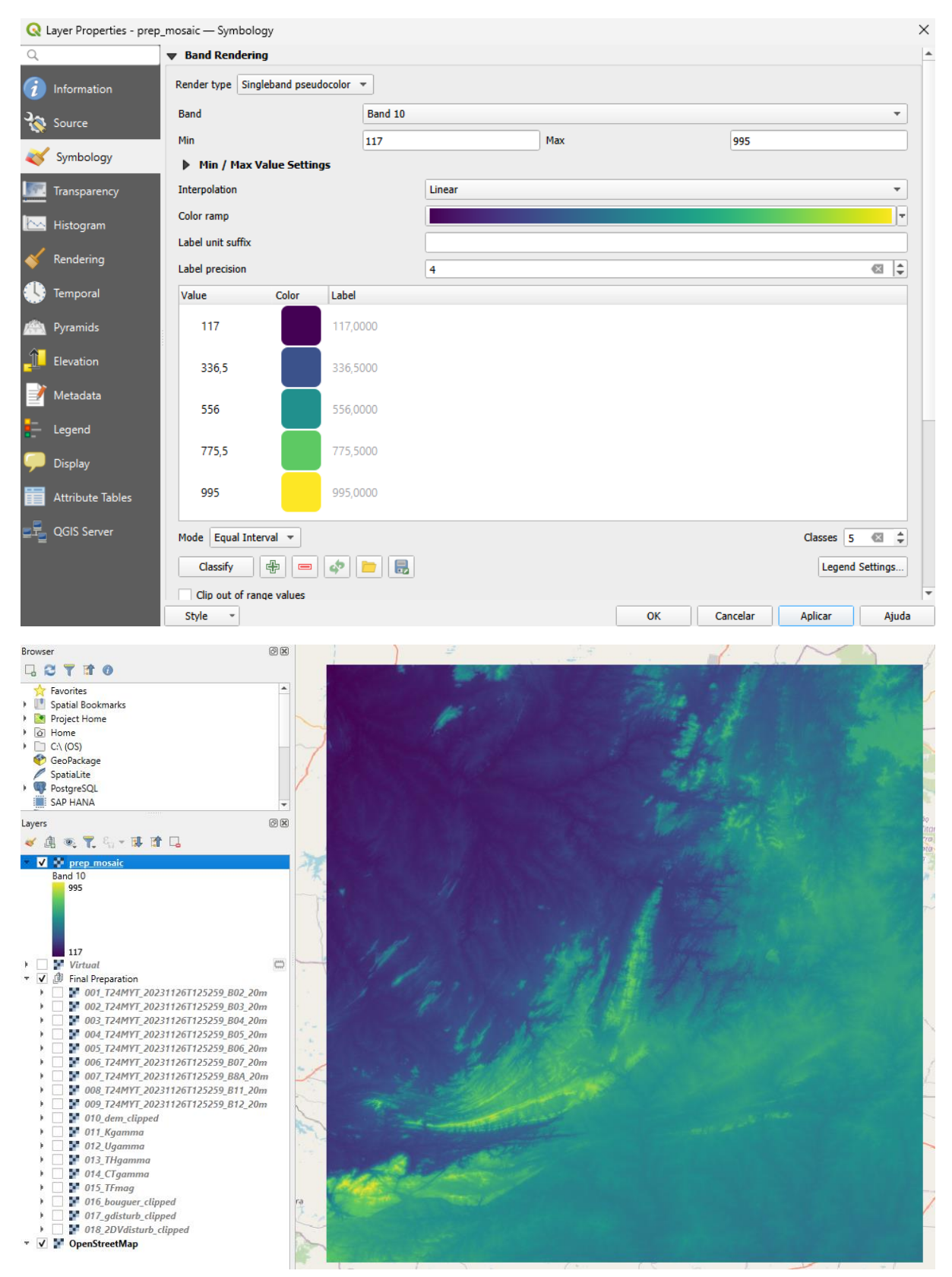

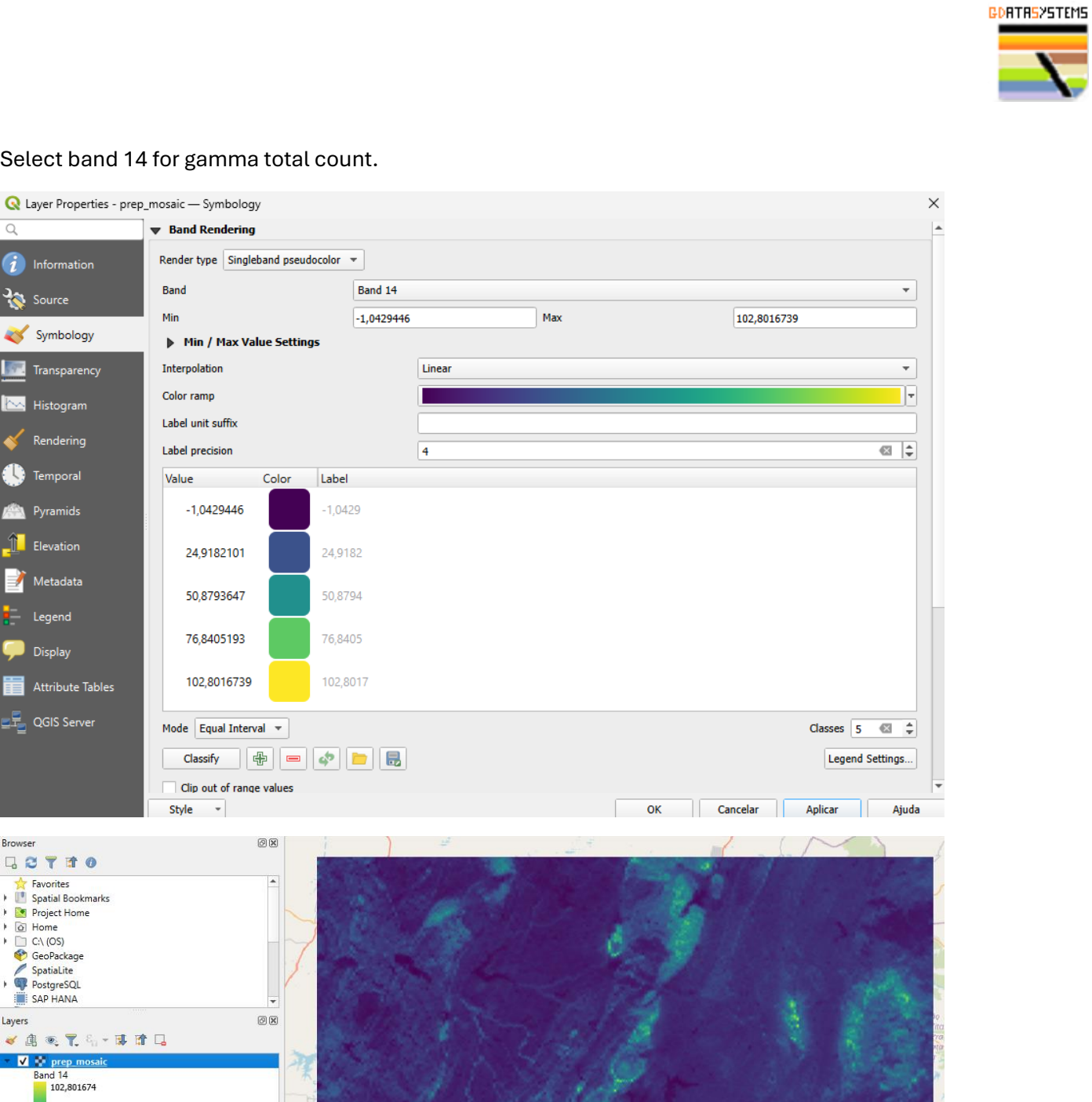

#### Select band 14 for gamma total count.

🗞 Source

🗠 Histogram

🕔 Temporal

Pyramids

Elevation

🧪 Metadata

Display

Rendering

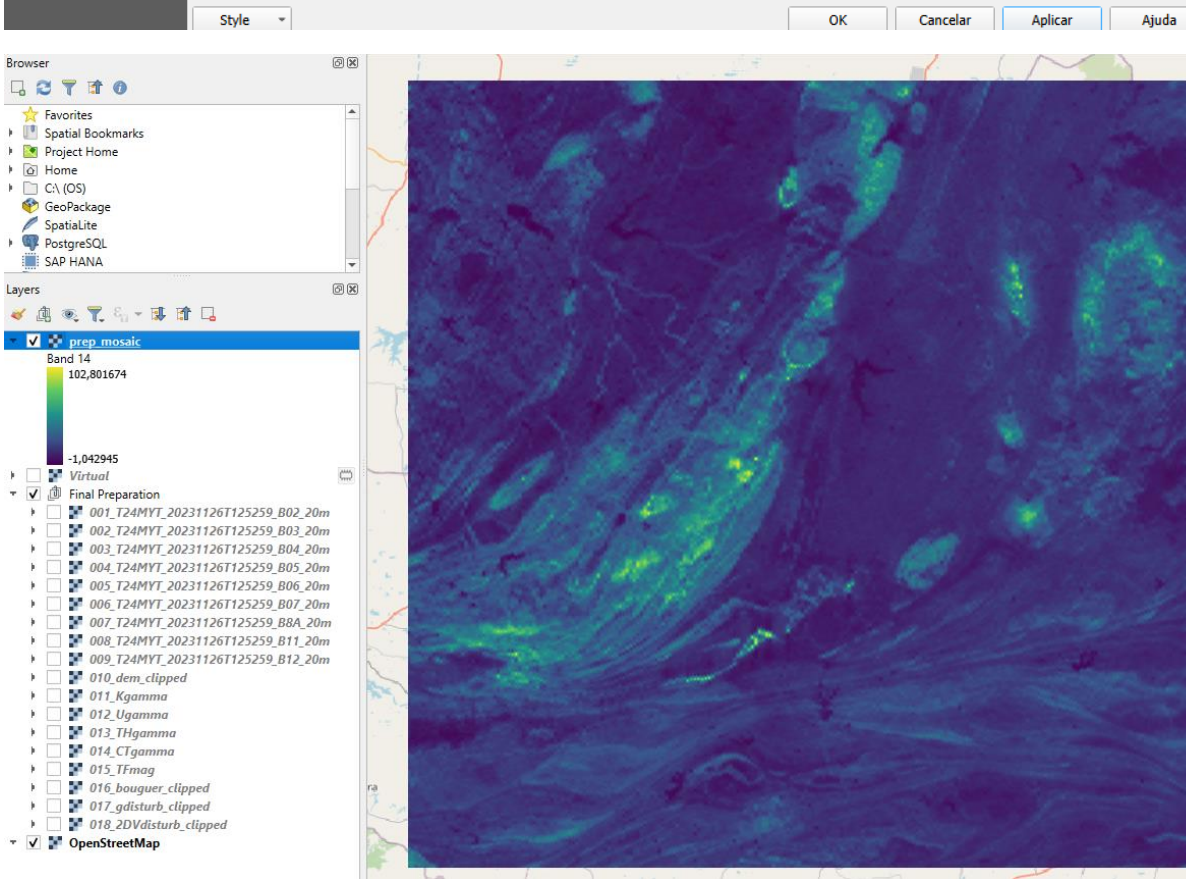

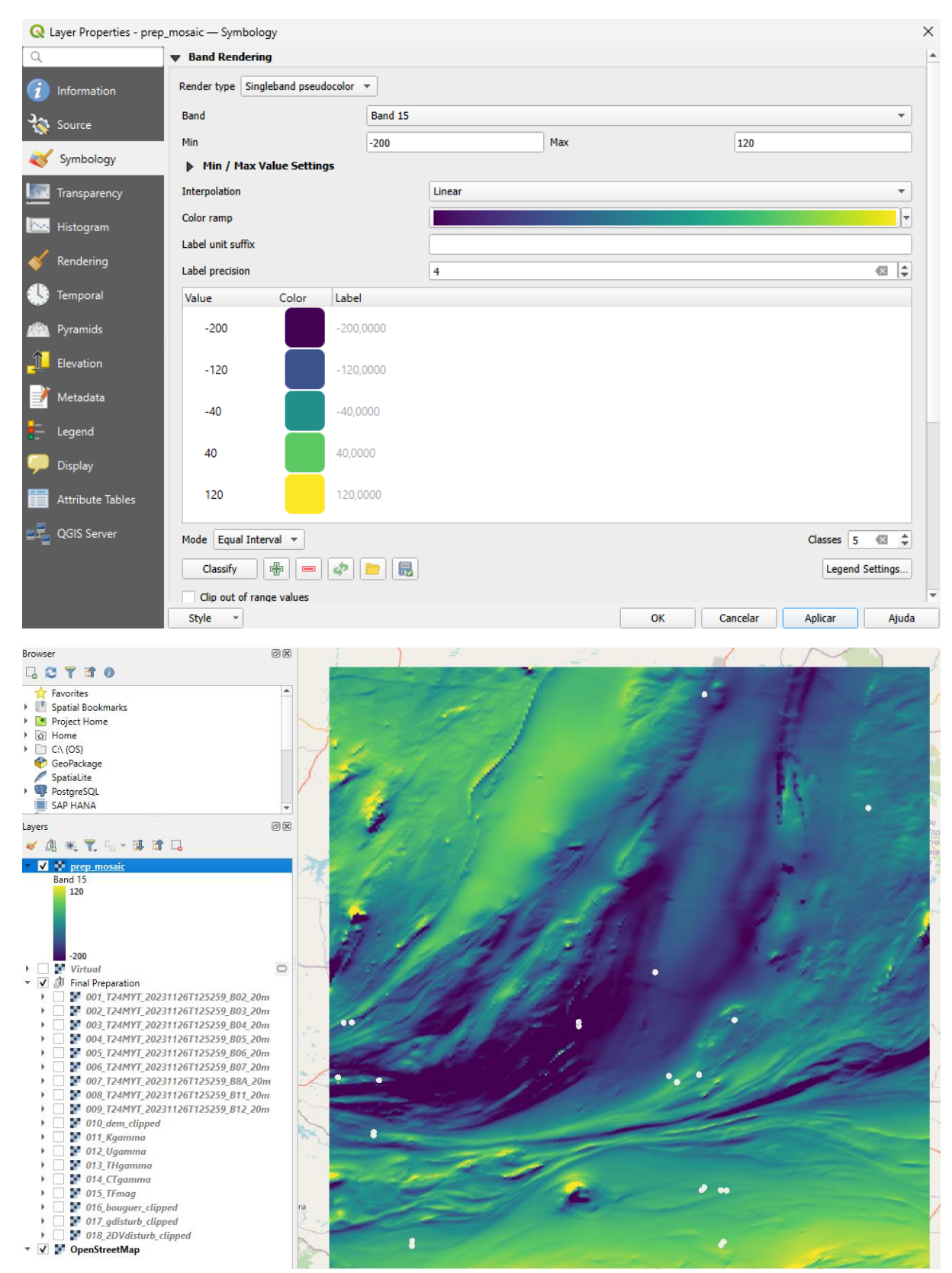

## Select band 15 for Mag Total Field residual.

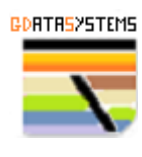

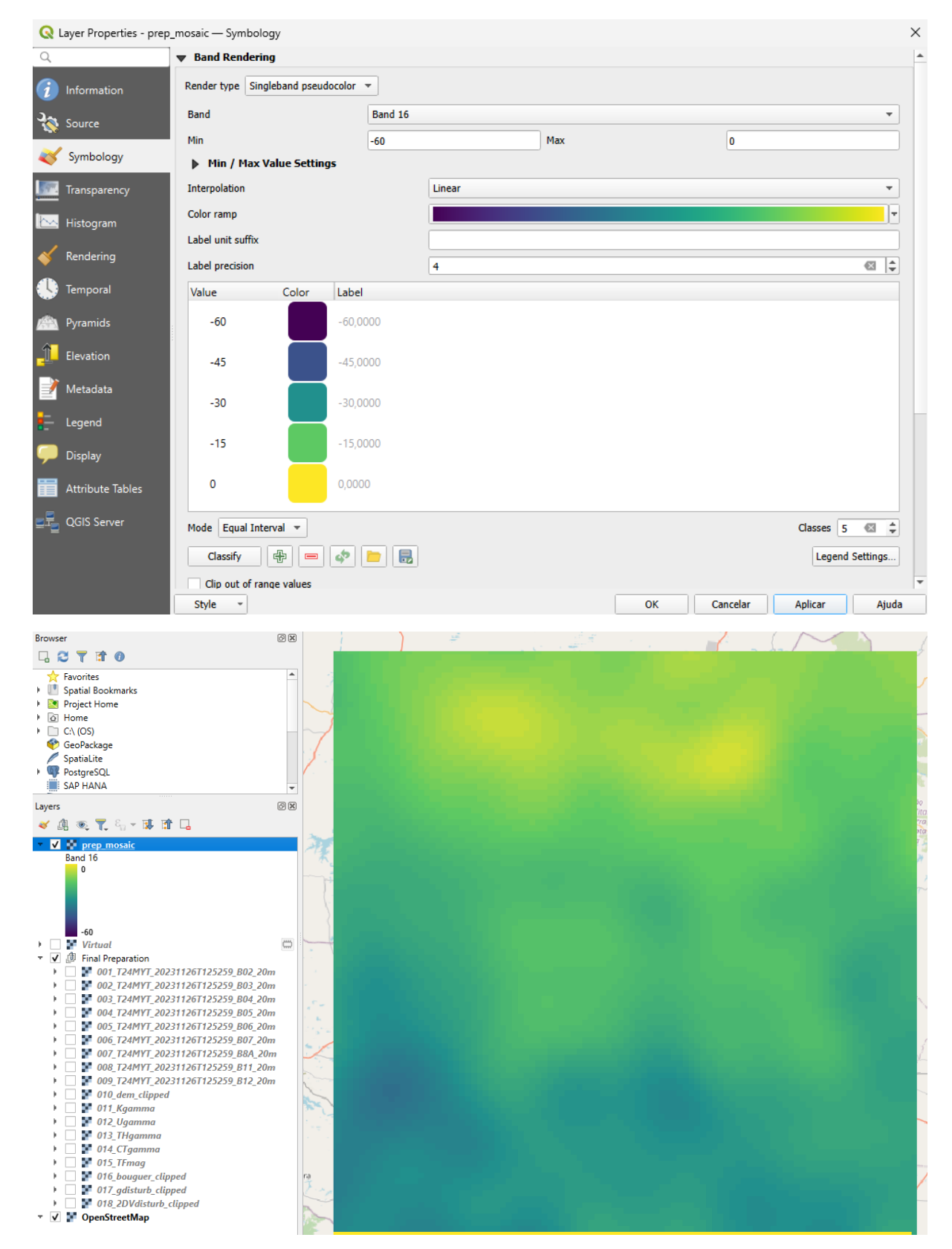

#### Select band 16 for Modelled Grav Bouguer.

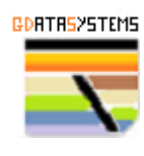

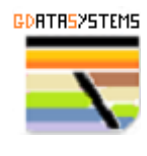

### Select band 17 for Grav Disturbance.

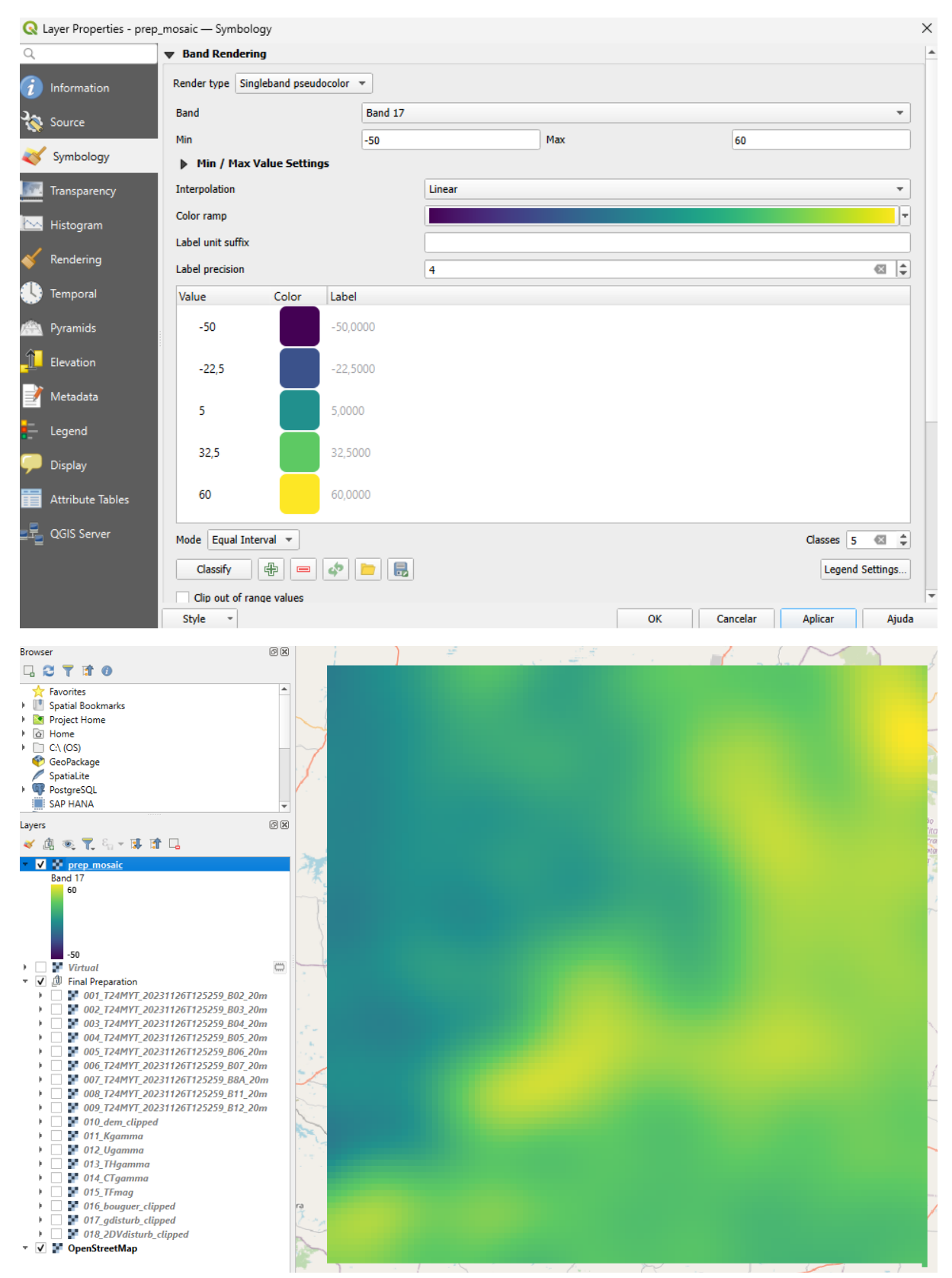

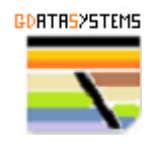

## Select band 18 for Grav Disturbance 2<sup>nd</sup> Derivative.

| QL               | ayer Properties - prep_                                                                                                    | mosaic — Symbology                                                                                                    |               |    |          |                                       |    |          |            |       | ×          |
|------------------|----------------------------------------------------------------------------------------------------|----------------------------------------------------------------------------------------------------|---------------|----|----------|---------------------------------------|----|----------|------------|-------|------------|
| Q                |                                                                                                    | Band Rendering                                                                                                    |               |    |          |                                       |    |          |            |       | -          |
| i                | Information                                                                                                    | Render type Singleband                                                                                                    | pseudocolor 🔻 |    |          |                                       |    |          |            |       |            |
| ગ્રહ્ય           | Source                                                                                                    | Band                                                                                                    | Band          | 18 |          |                                       |    |          |            | Ŧ     |            |
| ~                |                                                                                                    | Min                                                                                                    | -50           |    |          | Max                                   |    | 60       |            |       |            |
| <b>«</b>         | Symbology                                                                                                    | Min / Max Value 9                                                                                                    | Settings      |    |          |                                       |    |          |            |       |            |
| <u>.</u>         | Transparency                                                                                                    | Interpolation                                                                                                    |               |    | Linear   |                                       |    |          |            | •     |            |
| <u>~</u>         | Histogram                                                                                                    | Color ramp                                                                                                    |               |    |          |                                       |    |          |            | _     |            |
| ~                | Rendering                                                                                                    | Label unit suffix                                                                                                    |               |    |          |                                       |    |          |            |       |            |
|                  |                                                                                                    | Label precision                                                                                                    |               |    | 4        |                                       |    |          |            |       |            |
| •                | lemporal                                                                                                    | Value Col                                                                                                    | or Label      |    |          |                                       |    |          |            |       |            |
|                  | Pyramids                                                                                                    | -50                                                                                                    | -50,0000      |    |          |                                       |    |          |            |       |            |
| 1                | Elevation                                                                                                    | -22,5                                                                                                    | -22,5000      |    |          |                                       |    |          |            |       |            |
| <b>1</b>         | Metadata                                                                                                    | 5                                                                                                    | 5,0000        |    |          |                                       |    |          |            |       | L          |
| :-<br>-          | Legend<br>Display                                                                                                    | 32,5                                                                                                    | 32,5000       |    |          |                                       |    |          |            |       |            |
| Ħ                | Attribute Tables                                                                                                    | 60                                                                                                    | 60,0000       |    |          |                                       |    |          |            |       |            |
|                  | QGIS Server                                                                                                    | Mode Equal Interval                                                                                                    | •             |    |          |                                       |    |          | Classes 5  | ×     |            |
|                  |                                                                                                    | Classify                                                                                                    |               |    |          |                                       |    |          | Legend Set | tings |            |
|                  |                                                                                                    | Clip out of range value                                                                                                    | les           |    |          |                                       |    |          |            |       | -          |
|                  |                                                                                                    | Style *                                                                                                    |               |    |          |                                       | ОК | Cancelar | Aplicar    | Ajuda |            |
| Browse           | er                                                                                                    | Ø 🕱                                                                                                    |               | )  | <u>i</u> | 11 at 1                               |    |          | $\sim$     |       |            |
| •                | 0 11 7 5                                                                                                    |                                                                                                    |               |    |          | 1 1 1 1 1 1 1 1 1 1 1 1 1 1 1 1 1 1 1 |    | C a h    |            |       | ÷          |
| ★ ■ ▲ ▲ ▲        | Favorites<br>Spatial Bookmarks<br>Project Home<br>Home<br>C:\ (OS)<br>GeoPackage<br>SpatiaLite<br>PostgreSQL<br>SAP HANA                                                                                                    |                                                                                                    |               |    |          |                                       |    |          |            |       |            |
| Layers           |                                                                                                    | 0 🗴                                                                                                    |               |    |          |                                       |    |          |            |       | io<br>lita |
|                  |                                                                                                    | 31126T125259_B02_20m<br>31126T125259_B03_20m                                                                                                    |               |    |          |                                       |    |          |            |       | A A REAL   |
|                  | 003_T24MYT_2023           004_T24MYT_2023           005_T24MYT_2023           006_T24MYT_2023           006_T24MYT_2023           000_T24MYT_2023           000_T24MYT_2023           001_T45MYT_2023           001_T45MYT_2023           001_T45MYT_2023           001_T45MYT_2023           01_T45MYT_2023                                                                                                    | 31126T125259, B04, 20m<br>31126T125259, B05, 20m<br>31126T125259, B05, 20m<br>31126T125259, B07, 20m<br>31126T125259, B8A, 20m<br>31126T125259, B11, 20m<br>31126T125259, B12, 20m |               |    |          |                                       |    |          |            |       | 1 1 1 1    |
| +<br>+<br>+<br>V | Image: Image: | ped<br>ped<br>lipped                                                                                                    |               |    |          |                                       |    |          |            | - 1   | 4          |

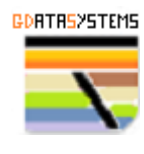

The dataset preparation is an important step and from this resulting file with stacked raster based on satellite images, digital elevation model, airborne geophysical survey and gravity models we will generate in the next Part new layers that will be applied in the final mineral exploration targeting.